# Nexus Dashboard Orchestrator configureren om endpoints te migreren van de ene naar de andere DC

Inhoud

# Inleiding

Dit document beschrijft het ontwerp en configureert de wijzigingen die nodig zijn om een endpoint van het ene datacenter naar een ander datacenter te migreren.

# Fysische topologie

Afbeelding 1 toont de interconnectiviteit van twee datacenters.

Afbeelding 1: Fysische topologie

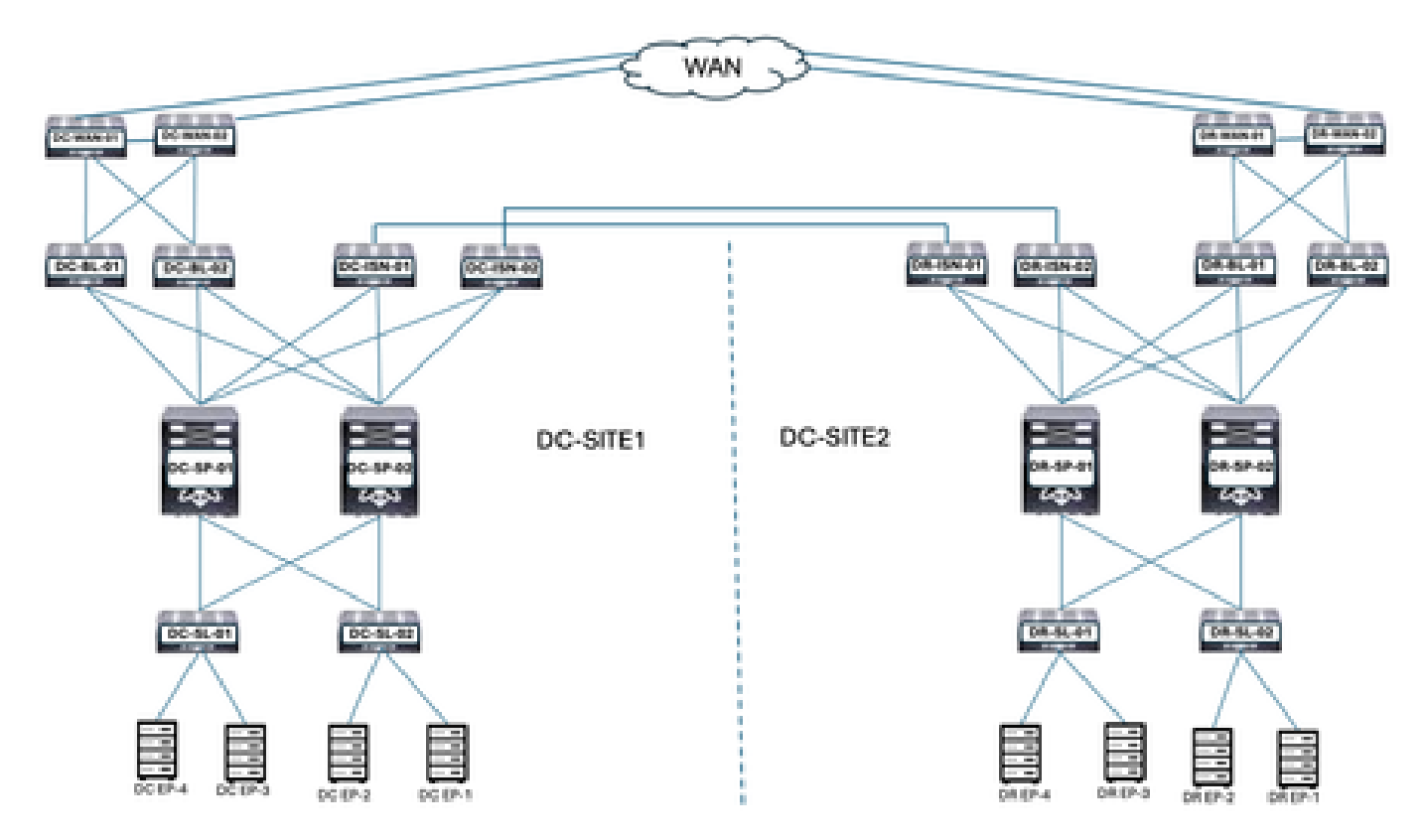

DC- en DR-locaties hebben de Application Centric Infrastructure (ACI). DC- en DR-locaties hebben de WAN-Switches, Border Leaf, Spines, Inter-Site Network Devices (ISDN), Server Leaf en connected Endpoints.

# Logische topologie

Afbeelding 2: Logische topologie

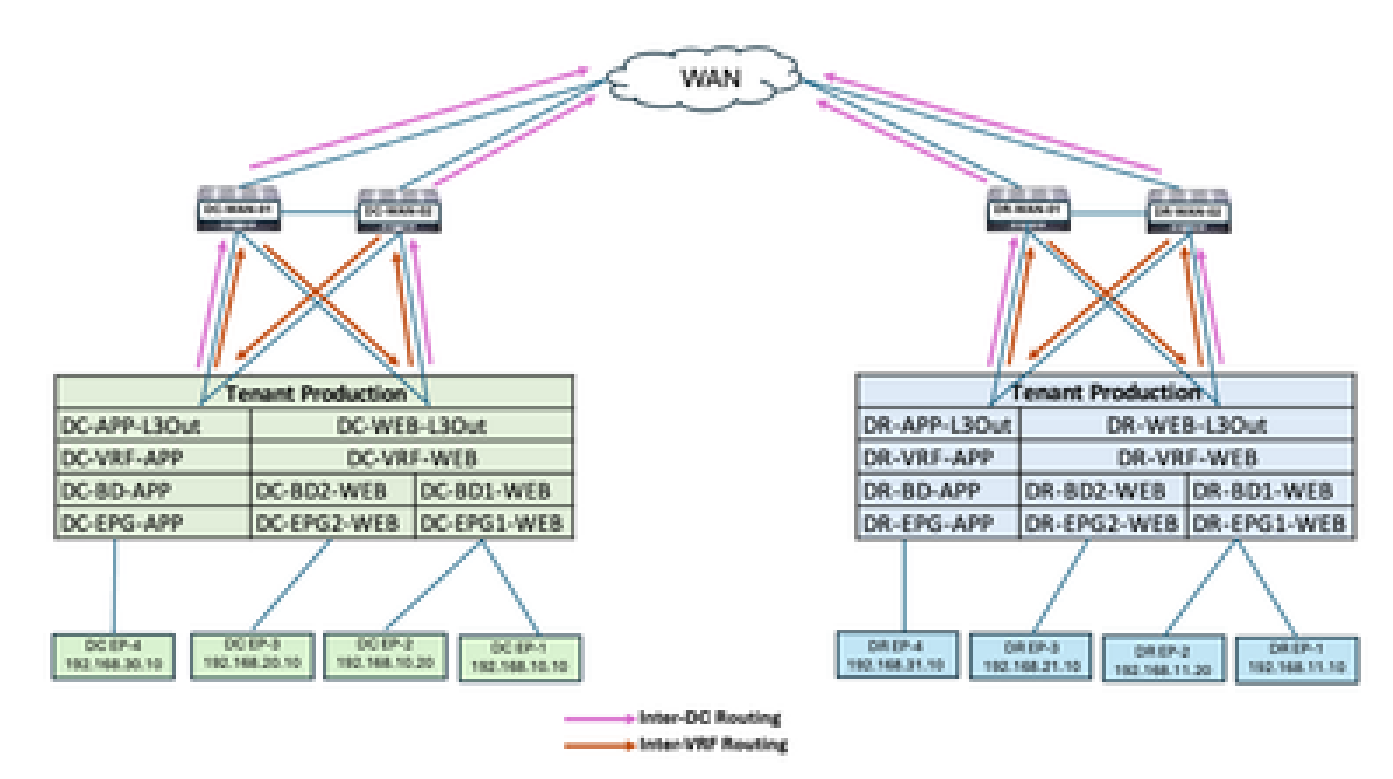

Logische objecten geconfigureerd op beide sites:

- De Productie van de huurder wordt gevormd in de plaatsen van DC en van DR.
- DC-VRF-WEB en DC-VRF-APP zijn geconfigureerd in DC-SITE1. DR-VRF-WEB en DR-VRF-APP zijn geconfigureerd in DR-SITE2.
- Elke VRF is geconfigureerd met lokale L3Outs op Border Leaf naar WAN-Switches. De standaard routes worden gevormd op Border Leaf naar WAN Switches.
- WAN-Switches zijn geconfigureerd met statische routing voor Inter-VRF- en Inter-DCcommunicatie.
- Beide datacenters zijn geconfigureerd met lokale BD's en EPG's. DC heeft DC-BD1-WEB/DC-EPG1-WEB, DC-BD2-WEB/DC-EPG2-WEB en DC-BD-APP/DC-EPG-APP. DR heeft DR-BD1-WEB/DR-EPG1-WEB, DR-BD2-WEB/DR-EPG2-WEB en DR-BD-APP/DR-EPG-APP.
- Er zijn endpoints verbonden via WEB en APP EPG.
- DC-SITE1 en DR-SITE2 worden toegevoegd in Nexus Dashboard Orchestrator.

## Traffic Flow voor endpointmigratie

Er zijn meerdere typen verkeersstromen in datacenters:

- Intra EPG traffic flow
- Inter EPG traffic flow
- Inter VRF-verkeersstroom
- Inter DC traffic flow

## Intra EPG Traffic Flow

Afbeelding 3: Intra EPG Traffic Flow

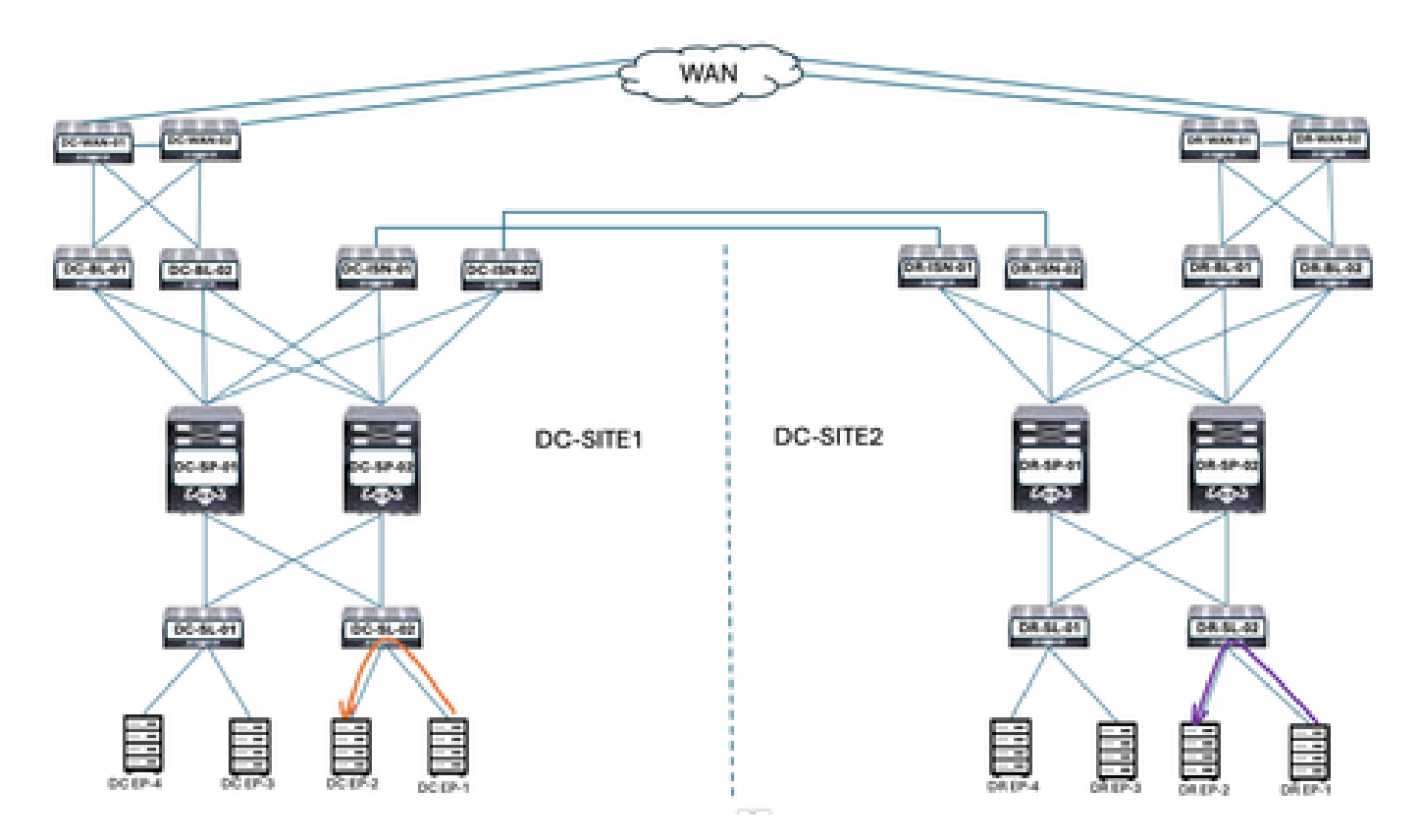

De communicatie tussen DC-EP-1 en DC-EP-2 is intra-EPG communicatie, aangezien beide endpoints tot DC-EPG1-WEB behoren. De communicatie tussen DR-EP-1 en DR-EP-2 is intra-EPG communicatie, aangezien beide endpoints tot DR-EPG1-WEB behoren.

Inter EPG Traffic Flow

Afbeelding 4: Inter EPG Traffic Flow

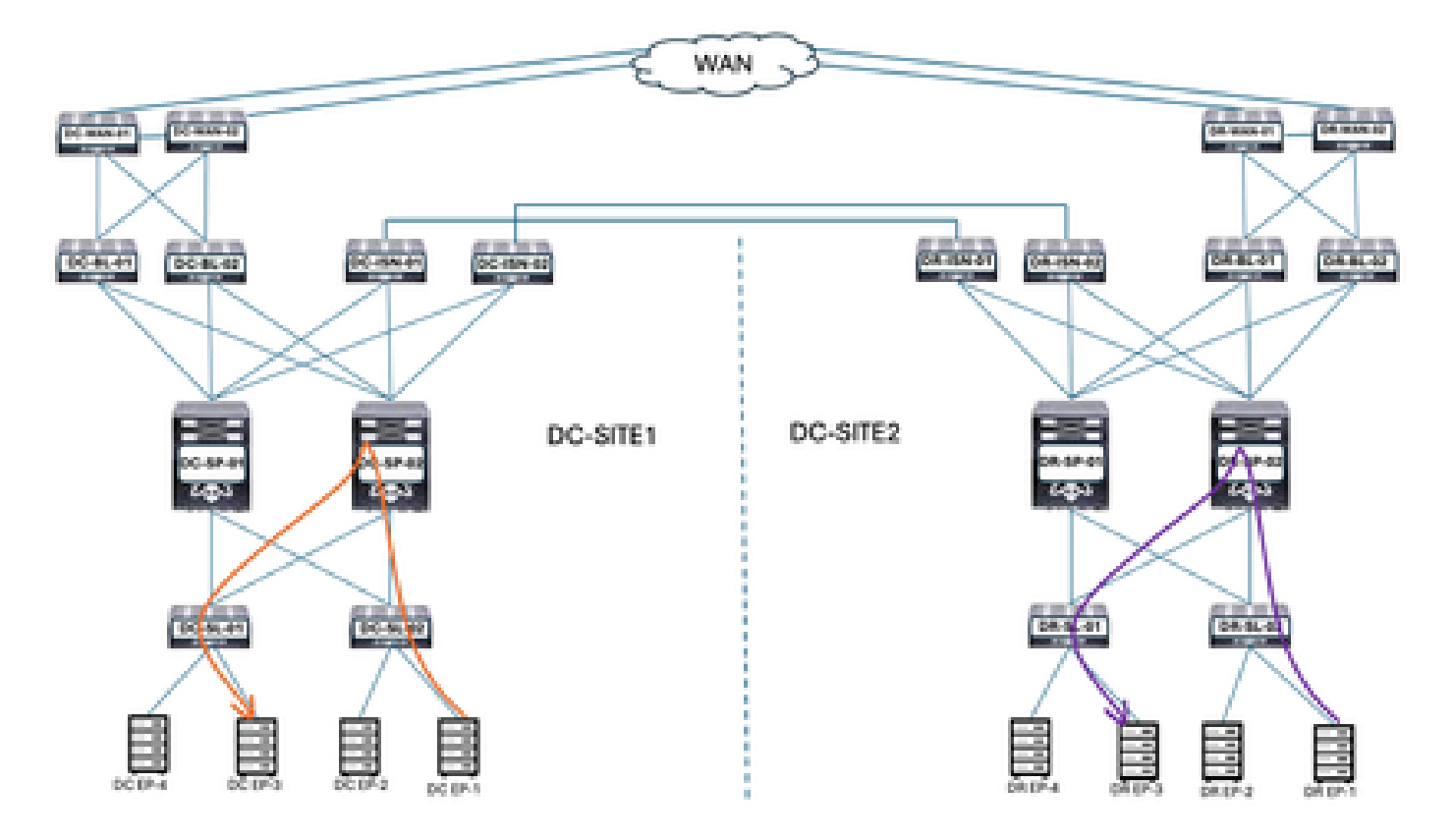

DC-EP-1 en DC-EP-3 maken respectievelijk deel uit van DC-EPG1-WEB en DC-EPG2-WEB, communicatie tussen deze twee Endpoints is Inter EPG Traffic Flow. DR-EP-1 en DR-EP-3 maken respectievelijk deel uit van DR-EPG1-WEB en DR-EPG2-WEB, communicatie tussen deze twee Endpoints is Inter EPG Traffic Flow.

Inter VRF-verkeersstroom

Afbeelding 5: Inter VRF-verkeersstroom

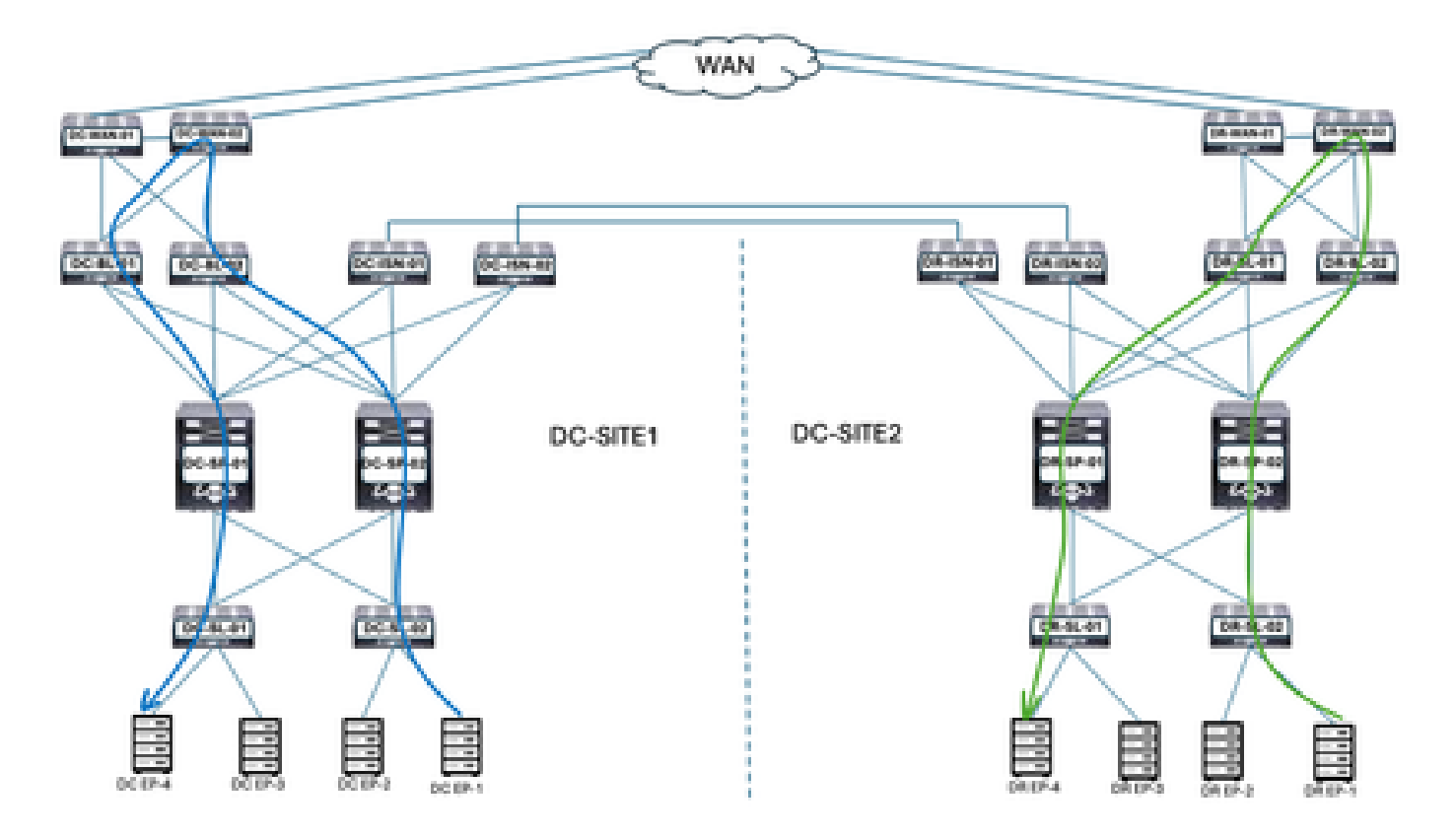

DC Border Leaf stuurt het verkeer door naar DC WAN-Switches voor elke Inter-VRFcommunicatie. DC WAN-Switches worden gebruikt voor Inter-VRF-communicatie. DC-EP-1/EP-2 (VRF WEB) communiceert met DC-EP-4 (VRF APP) via WAN-Switches. DR Border Leaf stuurt het verkeer door naar DR WAN-Switches voor elke Inter-VRF-communicatie. DR WAN-Switches worden gebruikt voor Inter-VRF-communicatie. DR-EP-1/EP-2 (VRF-WEB) communiceert met DR-P-4 (VRF-APP) via WAN-Switches.

Inter DC traffic flow

Afbeelding 6: Inter DC traffic flow

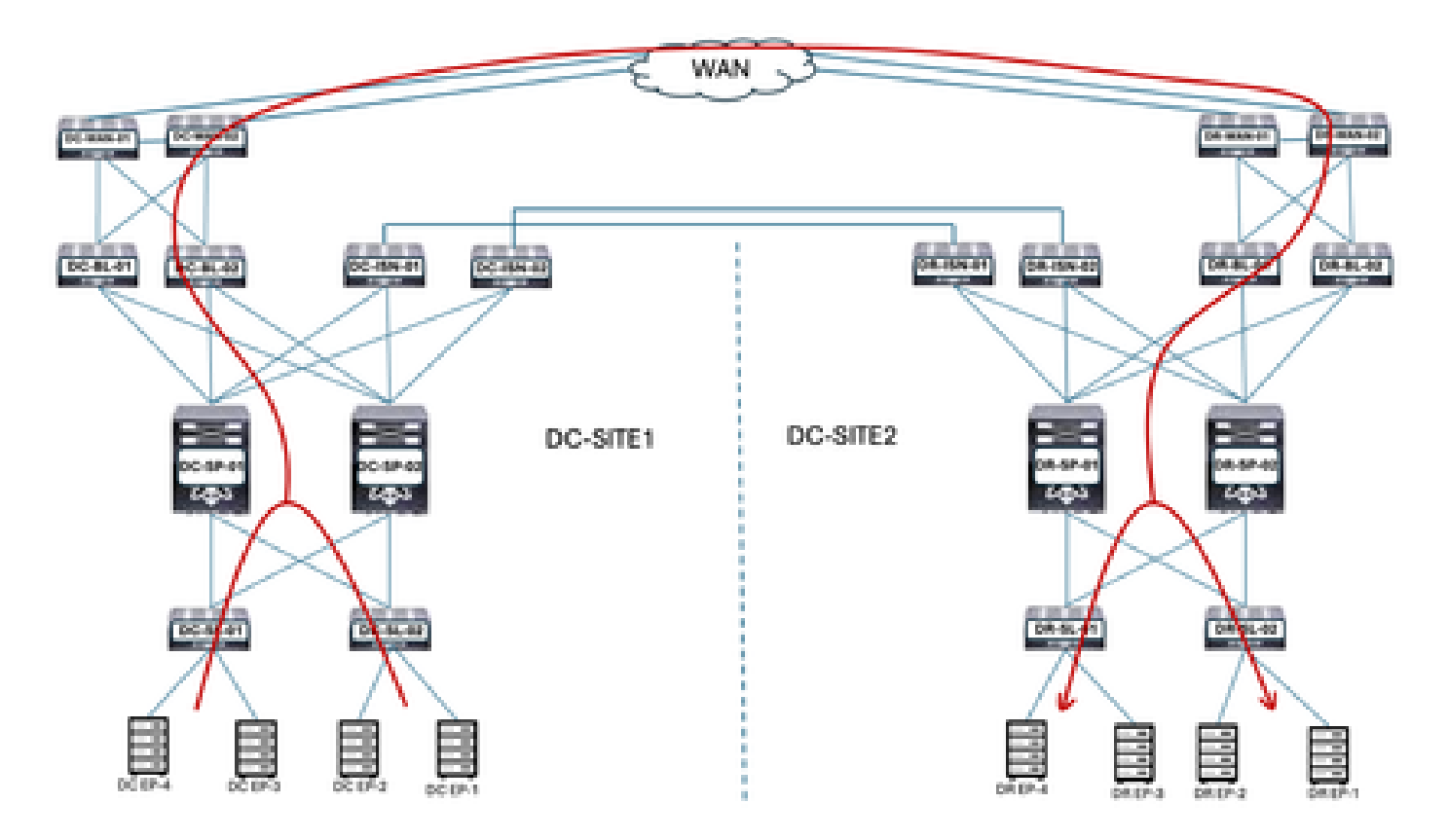

Communicatie tussen DC-Endpoints en DR-Endpoints wordt doorgestuurd naar Border Leaf. Border Leaf stuurt het verkeer door naar WAN-Switches. WAN-Switches worden gebruikt voor Inter DC-communicatie.

# Migratieplan

Nexus Dashboard Orchestrator wordt gebruikt voor het maken van de multisite tussen beide sites, EPG's/BD's die over sites en endpoints worden verspreid die van DC-SITE1 naar DR-SITE2 moeten worden gemigreerd;

Schema-1 maken

Schema-1 gemaakt via Nexus Dashboard Orchestrator.

Afbeelding 7: Huurder Template - Schema toevoegen

| -di-di-<br>ceco Nexus Dashboard | 🌣 Orchestrator -                                                      | 0 1               |
|---------------------------------|-----------------------------------------------------------------------|-------------------|
| 8 Overview Manage               | Marage > Terart Template                                              | Refresh Austriage |
| (), Analyze                     | Applications L3Out Monitoring Policies Service Device Tenant Policies |                   |
| ∫ <sub>Q</sub> Admin            | Flar by athbates                                                      | Add Scheme        |

#### Afbeelding 8: Schema-naam toevoegen

| -dy-dy-<br>cisco Nexus Dashiboard                             | $\widehat{\phi}$ Orthestrator -                                 |                         |   |                          |                  |              |                | 0 1         |
|---------------------------------------------------------------|-----------------------------------------------------------------|-------------------------|---|--------------------------|------------------|--------------|----------------|-------------|
| <ul> <li>Øverview</li> <li>Manage</li> <li>Analyze</li> </ul> | Istange > Tenant Temptotes (Appl<br>Schema-1<br>View Overview ~ | ication) > Schema-1     |   |                          | kt               | gh Autiup    | Onain New Temp | Ta Section  |
| Ĵġ Admin                                                      | General<br>Name<br>Schema-1                                     | Cescription<br>Schema-1 | 1 | Audit Log<br>Crared<br>1 | s<br>Detect<br>O | Codated<br>Ø | Depicyed<br>Ø  | -Other<br>O |

## Template-VRF-contract-stretched creatie

Sjabloon-VRF-contract-Stretched gemaakt binnen Schema-1. DC-SITE1 en DR-SITE2 om deel uit te maken van deze sjabloon en huurder-productie te worden geassocieerd met dezelfde sjabloon. Dit is uitgerekt sjabloon. VRF en contracten moeten deel uitmaken van een aparte sjabloon, aangezien deze objecten worden gedeeld over andere BD/EPG's. Deze sjabloon wordt gebruikt om de DC-SITE1 VRF en het contract aan DR-SITE2 uit te rekken.

Afbeelding 9: Toepassingssjabloon toevoegen - Selecteer ACI Multi-Cloud

#### Add Application Template

| Sele                | 1<br>set a Templ | ate type Detail                                                                                                    | 3<br>Summary |
|---------------------|------------------|----------------------------------------------------------------------------------------------------|--------------|
| Select<br>Let's cho | a Templat        | te Type<br>pe of template you want to work with                                                                             |              |
| ۲                   | 11 ×             | ACI Multi-Cloud<br>• On-prem ACI fabric to fabric<br>• On-prem ACI fabric to cloud fabric<br>• Cloud fabric to cloud fabric |              |
| 0                   | <del>]</del> •6  | NDFG<br>• NX-OS based network                                                                                               |              |
| 0                   | E                | Cloud Local  Non-stretched template for cloud fabric local BDP-IPv4 connected fabric                                        |              |

 $^{36}$ 

Afbeelding 10: Sjabloonnaam toevoegen Sjabloon-WEB-VRF-contract-Stretched, selecteer huurder productie

| Add Application Template                                                                                                    |                   |
|----------------------------------------------------------------------------------------------------|-------------------|
| $\bigcirc$                                                                                                    | 2 3               |
| seect a rempare type                                                                                                    | becan burning     |
| Details                                                                                                    |                   |
| Now name the template and select a tenant                                                                                   |                   |
| ACI Hulti-Cloud<br>• On-prem ACI fabric to fabric<br>• On-prem ACI fabric to cloud fabric<br>• Cloud fabric to cloud fabric |                   |
| GENERAL                                                                                                    |                   |
| Display Name *                                                                                                    | Select a Tenant * |
| Template-WEB-VRF-Contract-Stretched                                                                                         | Production × ~    |
| Internal Name: Template-WEB-VIE-Contract-Stretcher<br>Add Descrip                                                           | id Iption         |
| Deployment Mode                                                                                                    |                   |
| <ul> <li>Autonomous</li> </ul>                                                                                              |                   |
|                                                                                                    |                   |
| an-cel                                                                                                    | Back              |

Afbeelding 11: Sjabloon-WEB-VRF-contract-stretched details

| Add Application Template                                                                                        |                      | ×                         |
|----------------------------------------------------------------------------------------------------|----------------------|---------------------------|
| Select a Template type                                                                                          | Detail               | 3<br>Summary              |
| Summary                                                                                                    |                      |                           |
| ACI Publi-Cloud<br>On-prem ACI fabric to fabric<br>On-prem ACI fabric to fabric<br>Cloud fabric to cloud fabric | io<br>Id fabric<br>I |                           |
| Details<br>Template name<br>Template WBB-WiF-Contract-Stretche<br>Deployment Mode<br>Multi-Fabric               | nd                   | ^                         |
| Tenant<br>Production                                                                                            |                      | Back Continue to template |

VRF-contract importeren in sjabloon-VRF-contract-stretched

Importeer DC-VRF-WEB en DC-VRF-WEB-Contract van DC-SITE1. Er worden contracten gemaakt voor Inter-EPG communicatie en EPG-to-L3Out communicatie.

Afbeelding 12: Klik op Importeren en selecteer DC-SITE1

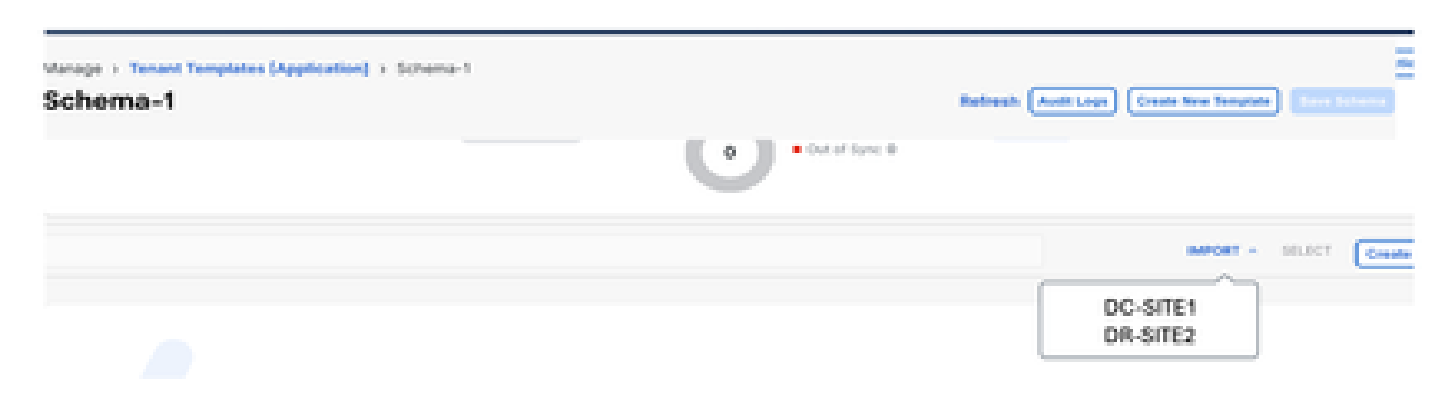

Afbeelding 13: Selecteer Contract van DC-SITE1

| Import from DC-SITE1           |                                     | × |
|--------------------------------|-------------------------------------|---|
| POLICY TYPE                    | SELECT TO IMPORT Q IMPORT RELATIONS |   |
| APPLICATION PROFILE 0 out of 2 | DC-EPG-TO-EPG-APP-CON<br>1 FILTER   |   |
| EPG 0 out of 3                 | DC-EPG-TO-EPG-WEB-CON               |   |
| EXTERNAL EPG 0 out of 2        | DC-EPG-TO-L3Out-APP-CON<br>1 FILTER |   |
| CONTRACT 2 out of 4            | DC-EPG-TO-L3Out-WEB-CON             |   |

Afbeelding 14: Selecteer Filter op DC-SITE1

| Import from DC-SITE1           |                             | × |
|--------------------------------|-----------------------------|---|
| POLICY TYPE                    | C SELECT TO IMPORT ELATIONS |   |
| APPLICATION PROFILE 0 out of 2 | DC-EPG-TO-EPG-APP-FIL       |   |
| EPG 0 out of 3                 | DC-EPG-TO-EPG-WEB-FIL       |   |
| EXTERNAL EPG 0 out of 2        | DC-EPG-TO-L3Out-APP-FIL     |   |
| CONTRACT 2 out of 4            | DC-EPG-TO-L3Out-WEB-FIL     |   |
| PLTER 2 out of 4               |                             |   |

Afbeelding 15: Selecteer VRF vanuit DC-SITE1

| Import from DC-SITE1           |                                     | × |
|--------------------------------|-------------------------------------|---|
| POLICY TYPE                    | SELECT TO IMPORT Q IMPORT RELATIONS |   |
| APPLICATION PROFILE 0 out of 2 | DC-VRF-APP                          |   |
| EPO 0 out of 3                 | OC-VRF-WEB                          |   |
| EXTERNAL EPO 0 out of 2        |                                     |   |
| CONTRACT 2 out of 4            |                                     |   |
| FILTER 2 out of A              |                                     |   |
| VRF 1 out of 2                 |                                     |   |

Afbeelding 16: Template-WEB-VRF-Contract-Stretched met VRF en contractinformatie

| Schema-1               | ngilation (Application) > 1 | Schema-1                          |                                          | Ballyash (AutoLog | Cruste Rose Temptote Serve Scheme  |
|------------------------|-----------------------------|-----------------------------------|------------------------------------------|-------------------|------------------------------------|
| Template Sum           | mary                        |                                   |                                          |                   | Lat Templete (Depice Templete) (Au |
| Type<br>Application    | Production                  | Tempitate Statue<br>C Out Of Synd | Associated Fabrics<br>2 • Out of type: 2 | Last Action       | Deployment Mode<br>Multi-Fabrie    |
| Filter                 |                             |                                   |                                          |                   | server - source Creat              |
| Contracts ¥            |                             |                                   |                                          |                   | Create C                           |
| DC-EPO-TO-EPO-W<br>CON | 00-6P0<br>CON               | -10-L30ut-W08-                    |                                          |                   |                                    |
| VIIFs ¥                |                             |                                   |                                          |                   | Cree                               |
| DC-VRF-APP             | OC-VRF                      | -WCB                              |                                          |                   |                                    |

Sjabloon-VRF-contract-stretched implementeren

Klik op Sjabloon-VRF-contract-Stretched implementeren en selecteer DC-SITE1 en DR-SITE2

Afbeelding 17:Stoffen toevoegen aan sjabloon-VRF-contract-stretched

Add Fabrics To Template-WEB-VRF-Contract-Stretched ×

05

## Afbeelding 18: Sync-sjablonen implementeren

| he following templates will             | be deployed in the specified on | ior                |
|-----------------------------------------|---------------------------------|--------------------|
| Filter by attributes                    | *5                              |                    |
| Template Name                           | Template Type                   | Associated Fabrics |
| Template-WE8-VRF-<br>Contract-Stretched | Application                     | <b>T</b> 2         |
|                                         |                                 |                    |

Afbeelding 19: Implementatie is voltooid

| Schema-1                  | nes (Application)    | + Schema-1                    |                                                    | Balaash (Austriage) (Conte N                                                    | en Tangatata                        |
|---------------------------|----------------------|-------------------------------|----------------------------------------------------|---------------------------------------------------------------------------------|-------------------------------------|
| View Template-WEI         | B-VRF-Contra         | ot-Stretched ~                |                                                    |                                                                                 |                                     |
| Template Properties       | ·(DC-SI              | TE1) ·(DR-S                   | TE2)                                               |                                                                                 |                                     |
| Template Summa            | rγ                   |                               |                                                    | 6.00 Tonyo                                                                      | na (Daystay Tangata) (Arita         |
| Type<br>Application       | Tenant<br>Production | Template<br>Status<br>In Ryme | Associated Fabrics<br>a to Symp 2<br>Cod of Dyna 2 | Last Action<br>Realizement Successful<br>Last Deployed: Jan 3,<br>2015 09 07 pm | Deployment<br>Mode<br>Multi-Falerie |
| Filter                    |                      |                               |                                                    |                                                                                 | wear - 10.007 (reste                |
| Contracta                 |                      |                               |                                                    |                                                                                 | Create Co                           |
| DC-6PO-TO-6PO-W68-<br>00H | 00                   | EPO-TO-L3Out-WEB-<br>9        |                                                    |                                                                                 |                                     |
| VEPs - M                  |                      |                               |                                                    |                                                                                 | Crea                                |
| DC-VRF-APP                | 00-                  | VRF-WEB                       |                                                    |                                                                                 |                                     |

Afbeelding 20: Controleer de implementatie van VRF en contracten op beide locaties

| APIC (DC-SITE1)                                                                                                    |                                                                                                    |                               | 0000000                          |  |  |  |  |
|----------------------------------------------------------------------------------------------------|----------------------------------------------------------------------------------------------------|-------------------------------|----------------------------------|--|--|--|--|
| System Tenants Fabric Virtual Retexptoing                                                                                              | Admin Operations Apps Integration<br>Presidentical services and president                                                    | a and a state                 |                                  |  |  |  |  |
| This object was created by the Newa Dashboard Drohestrat                                                                               | This object was created by the Nexus Dashboard Dechestrator. It is recommended to only modify this object using the NDD DUI. |                               |                                  |  |  |  |  |
| Production 098                                                                                                    | Tenant - user7-gistel <u>for</u>                                                                                             | nnay Dariticant Policy Operat | oral Stats Health Faults Healthy |  |  |  |  |
| - Contractor<br>- Contractor<br>- Contractor<br>- Contractor<br>- Contractor                                                           | Application EPOs                                                                                                    | Endpoint Security Groups      | C Bridge Domains                 |  |  |  |  |
| ) ன Sin Art S vite Linkes<br>) ன Dente Turves<br>14 ன Gentratio                                                                        | 3<br>Total                                                                                                    | O                             | 3<br>Total                       |  |  |  |  |
| <ul> <li>■ Sector</li> <li>■ Do dro 10 the with con</li> <li>■ Do dro 10 the with con</li> <li>■ Do dro 10 the with con</li> </ul>     | O1 118                                                                                                    |                               | 0                                |  |  |  |  |
| <ul> <li>&gt; ■ 00 000 10 L000 000 000</li> <li>&gt; ■ 00 000 10 L000 000 000</li> <li>&gt; ■ 100000</li> <li>&gt; ■ 100000</li> </ul> | <b>4</b> WPs                                                                                                    | C L20wh                       | 0.00m                            |  |  |  |  |
| <ul> <li>         Intern         I Too and to any winnes,         I Too any for any winnes,      </li> </ul>                           | 2<br>Total                                                                                                    | O                             | 2<br>Total                       |  |  |  |  |
| ) Y DO 600 TO LINU MAY FL.<br>) Y DO 600 TO LINU AND FL.                                                                               |                                                                                                    |                               | a .                              |  |  |  |  |

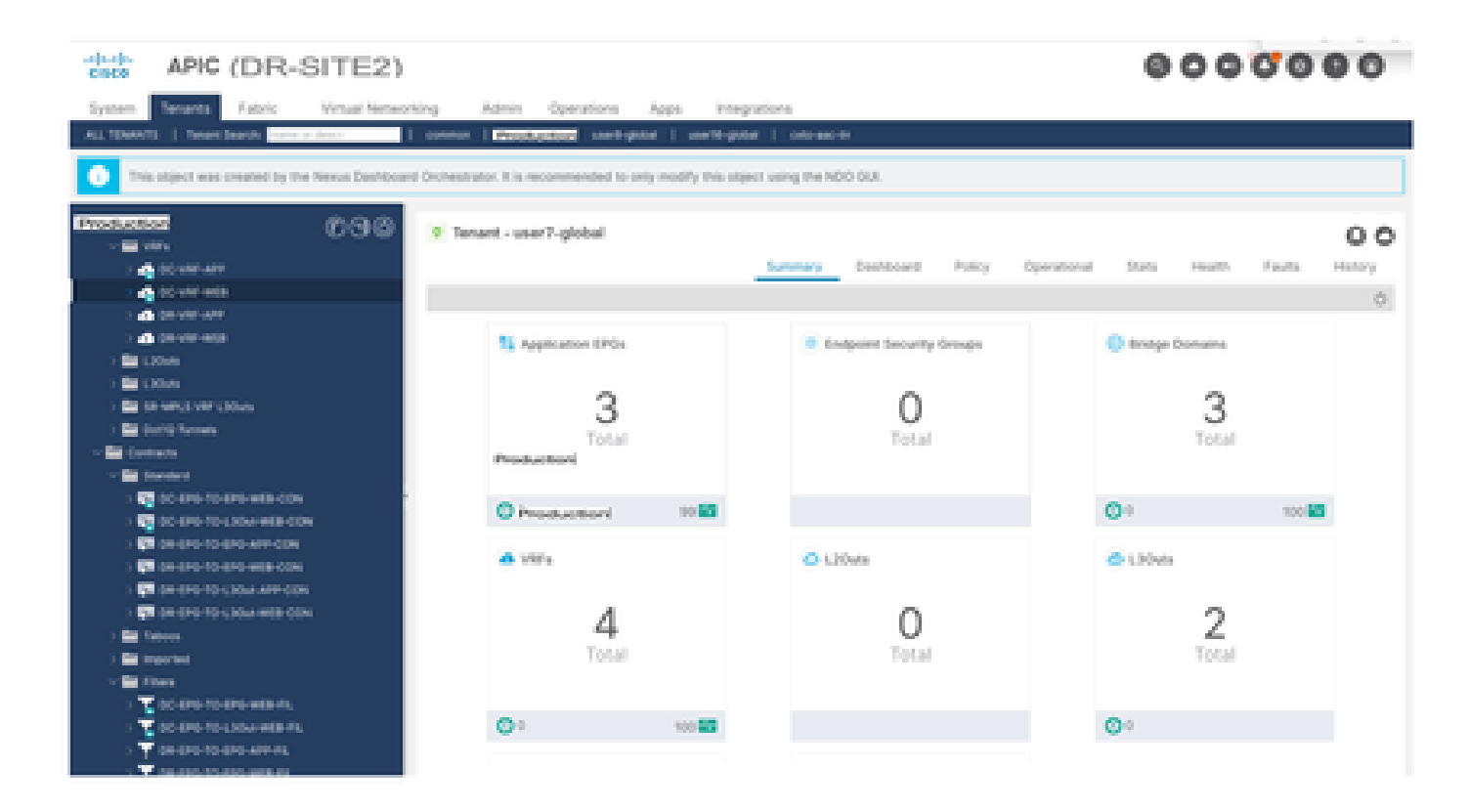

Template-EPG1-BD1-Stretched maken

Sjabloon-EPG1-BD1-Stretched gemaakt binnen Schema-1. DC-SITE1 en DR-SITE2 toegevoegd aan Sjabloon en huurder-productie gekoppeld aan dezelfde Sjabloon. Dit is uitgerekt sjabloon. Deze sjabloon wordt gebruikt om DC-EPG1-WEB en DC-BD1-WEB uit te rekken naar DR-SITE2.

Afbeelding 21: Toepassingssjabloon toevoegen - Selecteer ACI Multi-Cloud

| Add Application                          | Template                                                                                                    |                                 |                  | н |
|------------------------------------------|----------------------------------------------------------------------------------------------------|---------------------------------|------------------|---|
| 1<br>Select a Templa                     | lie type                                                                                                    | 2<br>Detail                     | 3<br>Summary     |   |
| Select a Templat<br>Let's choose the typ | e Type<br>e of template you want to wo                                                                            | rk with                         |                  |   |
|                                          | AGI Multi-Gloud<br>• On-prem ACI fabric to fat<br>• On-prem ACI fabric to cloud<br>• Cloud fabric to cloud fabric | bric<br>sud fabric<br>ric       |                  |   |
| 0 <b>3</b> =6                            | NDFC<br>• NX-OS based network                                                                                     |                                 |                  |   |
| 0                                        | Gloud Local<br>• Non-stretched template f                                                                         | for cloud fabric local BGP-IPv4 | connected fabric |   |

Afbeelding 22: Sjabloonnaam toevoegen Sjabloon-EPG1-BD1-Stretched, selecteer huurder productie

#### Add Application Template

| $\odot$                                                                                                    | -0                |           |
|----------------------------------------------------------------------------------------------------|-------------------|-----------|
| Select a Template type                                                                                            | Detail            | Summary   |
| Details                                                                                                    |                   |           |
| Now name the template and select a tenant                                                                         |                   |           |
| ACI Hulti-Cloud<br>Comprem ACI fabric to fabric<br>On-prem ACI fabric to cloud fa<br>Cloud fabric to cloud fabric | 6ris              |           |
| GENERAL                                                                                                    |                   |           |
| Display Name *                                                                                                    | Select a Tenant * |           |
| Template-EPG1-B01-Stretched                                                                                       | Production        | × ~       |
| Internal Name: Template-EPG1-BD1-Stretched<br>Add D                                                               | encription        |           |
| Deployment Mode                                                                                                   |                   |           |
| Mutti-Fabric                                                                                                    |                   |           |
| Autonomous                                                                                                    |                   |           |
|                                                                                                    |                   |           |
| 4                                                                                                    |                   | Dauk Hits |

340

#### Afbeelding 23: Template-EPG1-BD1-Stretched details

| _                                                                                                    | _                           | -                   |
|----------------------------------------------------------------------------------------------------|-----------------------------|---------------------|
| $\odot$                                                                                               |                             |                     |
| Select a Template type                                                                                | Detail                      | Summary             |
| Summary                                                                                               |                             |                     |
| ACI Multi-Cloud<br>Ch. prem ACI fabric to fa<br>On-prem ACI fabric to cl<br>Cloud fabric to cloud fab | lorio<br>oud fabric<br>oric |                     |
| Details<br>Template name                                                                              |                             | ~                   |
| Template EP01-801-Stretched<br>Deployment Mode<br>Multi-Potrie                                        |                             |                     |
| Tenant<br>Production                                                                                  |                             |                     |
| cel                                                                                                   |                             | Back Continue to te |

EPG1-BD1 importeren in Template-EPG1-BD1-Stretched

Importeer DC-EPG1-WEB en DC-BD1-WEB van DC-SITE1.

Afbeelding 24: Klik op Importeren en selecteer DC-SITE1

| Schema-1            | mplates (Application) > 1 | Ichema 1         |                    | Refresh AutoLoga | Create New Template                |
|---------------------|---------------------------|------------------|--------------------|------------------|------------------------------------|
| View Template-      | EPG1-BD1-Stretched        | •                |                    |                  |                                    |
| Template Properti   | **                        |                  |                    |                  |                                    |
| Template Sun        | nmary                     |                  |                    |                  | lat Templete Deploy Templete Actor |
| Type<br>Application | Production                | (© Measurements) | Associated Patrics | Last Action      | Deployment Mode<br>Multi-Fabric    |
|                     |                           |                  |                    |                  | NPORT - SELECT Create              |
|                     |                           |                  |                    | D                | C-SITE1<br>R-SITE2                 |

Afbeelding 25: Selecteer DC-EPG1-WEB van DC-SITE1

| Import from DC-SITE1           |                    | x |
|--------------------------------|--------------------|---|
| POLICY TYPE                    | Q IMPORT RELATIONS |   |
| APPLICATION PROFILE 1 out of 2 | DC-EPG1-WEB        |   |
| EPG 1 out of 3                 | DC-EPG2-WEB        |   |
| EXTERNAL EPG 0 out of 2        | DC-EPG-APP         |   |

Afbeelding 26: Selecteer DC-BD1-WEB van DC-SITE1

| Import from DC-SITE1            |                  | *                  |   |
|---------------------------------|------------------|--------------------|---|
| POLICY TYPE                     | SELECT TO IMPORT | Q IMPORT RELATIONS |   |
| APPLICATION PROFILE: 1 out of 2 | C-8D1-WE8        |                    |   |
| EPO 1 out of 3                  | DC-BD2-WEB       |                    |   |
| EXTERNAL EPG 0 out of 2         | DC+8D+APP        |                    |   |
| CONTRACT 0 out of 4             |                  |                    |   |
| PILTER 0 out of 4               |                  |                    |   |
| VRP 0-out of 2                  |                  |                    |   |
| BD 1 out of 3                   |                  |                    |   |
|                                 |                  | Import             | 1 |

BD-instelling wijzigen in Template-EPG1-BD1-Stretched

L2 stretch in DC-BD1-WEB instellingen inschakelen en het IP-adres van de gateway toevoegen. Deze template wordt gebruikt om BD over de site uit te rekken en de anycastgateway die in DC-SITE1 en DR-SITE2 is geconfigureerd.

Afbeelding 27: Selecteer L2 stretch in DC-BD1-WEB

| DC-BD1-WEB                       |       |  | View Relationsh |
|----------------------------------|-------|--|-----------------|
| Unphopola manual un responses    |       |  |                 |
| Oreactipation                    |       |  |                 |
|                                  |       |  |                 |
| Annotations                      |       |  |                 |
| Key                              | Value |  |                 |
| Create Aventations               |       |  |                 |
| Properties                       |       |  | ~               |
| On-Premises Properties           |       |  |                 |
| Virtual Routing & Forwarding 🗮 * |       |  |                 |
| DC-VRF-WEB                       |       |  | 11 V            |
| L2 Stretch                       |       |  |                 |
| <b>2</b>                         |       |  |                 |
| Intersite BUM Traffic Allow      |       |  |                 |
| Optimize WAN Bandwidth           |       |  |                 |
| e                                |       |  |                 |
| Unicast Bouting                  |       |  |                 |
|                                  |       |  |                 |

Afbeelding 28: IP/subnet-gateway toevoegen

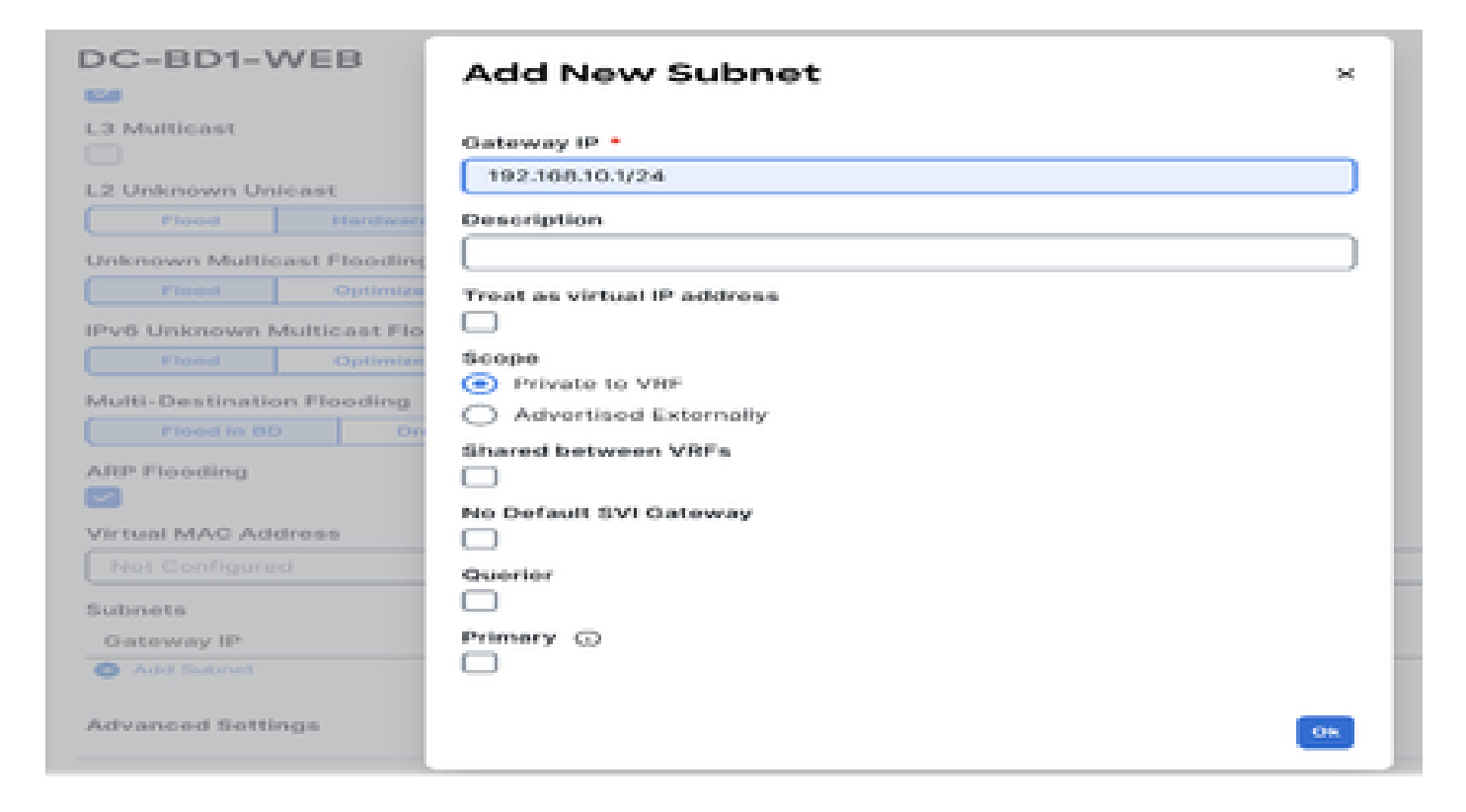

Sjabloon EPG1-BD1-Stretched implementeren

Klik op Sjabloon-EPG1-BD1-Stretched implementeren en selecteer DC-SITE1 en DR-SITE2

Afbeelding 29:Fabrieken toevoegen aan sjabloon-EPG1-BD1-Stretched

| A | dd Fabrics To Template-EPG1-BD1-Stretched | ×  |
|---|-------------------------------------------|----|
|   | Name                                      |    |
|   | CX-APJC-LAB-SITE1                         | _  |
|   | CX-APUC-LAB-SITE2                         |    |
|   |                                           | 04 |

Afbeelding 30: Sync-sjablonen implementeren

| ut of Sync Templat                               | 05              |                                                                                                    |
|--------------------------------------------------|-----------------|----------------------------------------------------------------------------------------------------|
| Filter by attributes                             |                 |                                                                                                    |
| femplate Name                                    | Template Type   | Associated Fabrics                                                                                              |
| femplate-EPG1-8D1-<br>Stretched                  | Application     | 2                                                                                                    |
| tems found                                       | Row             | sperpage 5 $\checkmark$ < 1 >                                                                                   |
|                                                  |                 | Cancel Deploy Out of Sync Template                                                                              |
| elding 31: Implementa                            | tie is voltooid | Cancel Deploy Out of Sync Templeto<br>Befresh Anthiose Create New Templeto                                      |
| elding 31: Implementa<br>ema-1<br>mplate Summary | tie is voltooid | Cancel Deploy Out of Sync Template<br>Refresh Annual Create fore Template<br>Edit Template Create fore Template |

DC-EP-1 migreren van DC-SITE1 naar DR-SITE2

Application Profile D-C-WEB

69-04 V

DC-EPG1-WEB

DO-EDT-WEE

Bridge Domains 🛛 👻

Configureer statische binding in DR-SITE2 in DC-EPG1-WEB en associeer DR-SITE2 Physical Domain. Migreer de DC-EP-1 van DC-SITE1 naar DR-SITE2.

Creaty

Create Bridge Dr.

Afbeelding 32: DC-EP-1 momenteel geleerd op DC-SITE1

| cisco APIC (DC-SITE1)                                              |                                     |                      |                         |                    | 000                   | 0000            |
|--------------------------------------------------------------------|-------------------------------------|----------------------|-------------------------|--------------------|-----------------------|-----------------|
| System Tenents Fabric Virtual Networking J                         | Productioni<br>dmin Operations Apps | Integrations         |                         |                    |                       |                 |
| ALL'EXAMPLE   from Dennis Lance Journey   common                   | Productor unto-pixel                | veerti-picer         | vert-pitel              |                    |                       |                 |
| This object was created by the Nexus Daubboard Orchestration       | x. It is recommended to only mo     | Bly this object usin | g the NDO CUL           |                    |                       |                 |
| Production 000                                                     | PEPG - DC-EPO1-WEB                  |                      |                         |                    |                       | 00              |
| In Production     Applicator Pades                                 |                                     |                      | Summary                 | Policy Operational | Stats Health          | Faults History  |
| > 🚯 00-409                                                         |                                     | Client Endpoint      | Configured Access A     | Volcies Contracta  | Controller End-Points | Depityed Leaves |
| ~ 🙀 cc #0                                                          | treater & GLT                       |                      | _                       |                    |                       | 0 1             |
| <ul> <li>Application Gross</li> <li> <ul> <li></li></ul></li></ul> | MACIP                               | Endpoint Name        | Learning Hosting Server | Reportinghtenlace  | Encap ESS             | Policy Tags     |
| Consta (VMs and Dave-Metal)                                        |                                     |                      | Source                  | Name               |                       |                 |
| > 🔛 (PD Menters                                                    | ¥ 1 00000000000                     |                      | leaned                  | Pod Shode 502      | in star-L.            |                 |
| < 🔛 balic Forts                                                    | 182,968,92,90                       |                      |                         |                    |                       |                 |
| Post (Node-102)et117                                               | Y 56291033310001                    |                      | learned                 | Pod Winde 100      | L. Maril.             |                 |
| Post (Node 102)ett(7                                               | 182.568.50.20                       |                      |                         |                    |                       |                 |
| 🖬 Daris Leafs                                                      |                                     |                      |                         |                    |                       |                 |
| > 🔛 Fibre Drawer Pathol                                            |                                     |                      |                         |                    |                       |                 |
| Contracts.                                                         |                                     |                      |                         |                    |                       |                 |

Afbeelding 33: DC-EP-1 verwijderd van DC-SITE1

| diade APIC (DC-SITE1)                                                                                                    |                                    |                      |                                 |                                       | 0          | 001        | 0000            |
|----------------------------------------------------------------------------------------------------|------------------------------------|----------------------|---------------------------------|---------------------------------------|------------|------------|-----------------|
| System Tehanta Fabric Virtual Networking                                                                                                    | Admin Operations Appe              | Integrations         |                                 |                                       |            |            |                 |
| ALL TEMMATS   Temast Search: Terrin to Sect.   - common                                                                                                    | Protection wert-pose               | uerit-pitei   u      | wit-pide                        |                                       |            |            |                 |
| This abject was created by the Nexus Dashboard Orchestrat                                                                                                    | or. It is recommended to only more | By this object using | the NDO GUI.                    |                                       |            |            |                 |
| Productor 000                                                                                                    | 0 EPG - DC-EPGI-WEB                |                      |                                 |                                       |            |            | 00              |
| <ul> <li>Interface particular</li> <li>Interface particular</li> </ul>                                                                                                    |                                    |                      | Summary                         | Policy Operational                    | \$145      | Health     | Faults History  |
| - @ 00-000                                                                                                    |                                    | Client Endpoints     | Configured Access I             | Policies Coresces                     | Controller | Ond-Points | Deployed Lasees |
| ······································                                                                                                    | Treatly (0) (0) T                  |                      |                                 |                                       |            |            | 0 1             |
| - 1 BC-000 MB                                                                                                    | MAC/P                              | Endpoint Name        | aaming Hosting Server<br>Source | Reportingmenface<br>Controllegieamed) | Encap      | 650        | Policy Tags     |
| Consists (VM) and Base-Metable                                                                                                    |                                    |                      |                                 | Name                                  |            |            |                 |
| ) 🔤 US Menters                                                                                                    | <ul> <li>MARIENDO</li> </ul>       |                      | tarived                         | Pair (Note: 101.                      | water to   |            |                 |
| - Date Parts                                                                                                    | 102.101.10.20                      |                      |                                 |                                       |            |            |                 |
| The second second secon |                                    |                      |                                 |                                       |            |            |                 |
| ) El Fon Carnel Patric                                                                                                    |                                    |                      |                                 |                                       |            |            |                 |
| 🖬 Cartrada                                                                                                    |                                    |                      |                                 |                                       |            |            |                 |
| Date Engelet                                                                                                    |                                    |                      |                                 |                                       |            |            |                 |
| ) 🔤 Sares                                                                                                    |                                    |                      |                                 |                                       |            |            |                 |
| Little Water Pa                                                                                                    |                                    |                      |                                 |                                       |            |            |                 |
| Lik C2 P Address Foot                                                                                                    |                                    |                      |                                 |                                       |            |            |                 |

Afbeelding 34: Fysiek domein toevoegen in DR-SITE2

| APIC (DR-SITE2)                                                      |                                |                          |                          |                 |                |                |               |               |                 | (             | 90          | 00                | 0                   | 00              |
|----------------------------------------------------------------------|--------------------------------|--------------------------|--------------------------|-----------------|----------------|----------------|---------------|---------------|-----------------|---------------|-------------|-------------------|---------------------|-----------------|
| System Tenanta Fabric Virtual Network                                | ing Adm                        | dwotiged<br>n Operations | Apps In                  | tegration       | 1              |                |               |               |                 |               |             |                   |                     |                 |
| ALL TENANTS   Tenant Search, Same or Second                          | connon   📻                     | interfect interfection   | gene i were              | gener (         | oxo-asc-te     | 1              |               |               |                 |               |             |                   |                     |                 |
| This object was created by the Nexus Dashboard                       | Orchestrator, It               | a recommended to         | o only modify this       | object vei      | ng the NDS     | 900            |               |               |                 |               |             |                   |                     |                 |
| Production 000                                                       | Domains (VP                    | is and Bare-Me           | tais)                    |                 |                |                |               |               |                 |               |             |                   |                     | 0               |
| Production                                                           |                                |                          |                          |                 |                |                |               |               |                 |               |             |                   | 0.                  | 1 - Sec.        |
| <ul> <li>Application regions</li> <li>Application regions</li> </ul> | <ul> <li>Domair Typ</li> </ul> | e Deploym A              | esolutio Allow<br>Micro- | Primary<br>VLAN | Port<br>Encaro | Switching Mode | Encap<br>Mode | Cos.<br>Volue | Enhance<br>Live | Custom<br>EPG | NS01<br>A21 | IRAM<br>Coheverse | DHCP<br>Server      | PAN/<br>Enabled |
| Application EPOs                                                     |                                |                          | Septer                   |                 |                |                |               |               | Filey           | Name          | Mode        | Address           | Address<br>Override |                 |
| ~ Si 00-0701-000                                                     | user the                       | 91                       |                          |                 |                | native         | Auto          | 010           |                 |               | Manag-      | 0000              | 0.000               | False           |
| Domaine (Mile and Bare Mildain)                                      |                                |                          |                          |                 |                |                |               |               |                 |               |             |                   |                     |                 |
| ) 🔛 876 Manbers                                                      |                                |                          |                          |                 |                |                |               |               |                 |               |             |                   |                     |                 |
| ) 🔛 Statis Parts                                                     |                                |                          |                          |                 |                |                |               |               |                 |               |             |                   |                     |                 |
| 🖬 turclam                                                            |                                |                          |                          |                 |                |                |               |               |                 |               |             |                   |                     |                 |
| ) 🔛 Fibre Channel Pathol                                             |                                |                          |                          |                 |                |                |               |               |                 |               |             |                   |                     |                 |
| Corents                                                              |                                |                          |                          |                 |                |                |               |               |                 |               |             |                   |                     |                 |
| E Date Engelet                                                       |                                |                          |                          |                 |                |                |               |               |                 |               |             |                   |                     |                 |
| ) 🔛 Sidnets                                                          |                                |                          |                          |                 |                |                |               |               |                 |               |             |                   |                     |                 |
| Life C P Address Feed                                                |                                |                          |                          |                 |                |                |               |               |                 |               |             |                   |                     |                 |

Afbeelding 35: Statische binding toevoegen in DR-SITE2

| Deploy Static EPG on PC, V                   | /PC, or Interface                             | 9 |
|----------------------------------------------|-----------------------------------------------|---|
| STEP 1 - Static Link                         | 1. Static Link 2. Configure PTP               |   |
| Path Type:                                   | Port Direct Port Channel Virtual Port Channel |   |
| Note                                         | BITE2-6,504 D4xete-104)                       |   |
| Path                                         | ex topology/pod-t/paths-105/pathap-(eth/23)   |   |
| Port Encap (or Secondary VLAN for Micro-Seg) | VLAN V TAOS<br>Integer Value                  |   |
| Deployment Immediacy:                        | c Immediate On Demand                         |   |
| Primary VLAN for Micro-Seg                   | K VLAN V Integer Value                        |   |
| Mode                                         | s Trunk Trunk (Native) Access (Unlagged)      |   |
| KMMP Snoop Static Group:                     | a                                             |   |
|                                              | Group Address Source Address                  |   |
|                                              |                                               |   |
|                                              |                                               |   |
| MLD Snoop Static Group:                      | e                                             |   |
|                                              | Group Address Source Address                  |   |
|                                              | Provious Gancel Next                          |   |

Afbeelding 36: DC-EP-1 geleerd in DR-SITE2

| APIC (DR-SITE2)                                                 |                                |                       |                           |                              | 000                   | 0000            |
|-----------------------------------------------------------------|--------------------------------|-----------------------|---------------------------|------------------------------|-----------------------|-----------------|
| System Tenants Fabric Virtual Network                           | ing Admin Operatio             | ins Apps              | megrations                |                              |                       |                 |
| ALL TERMATE   Termit Energie Institute in descri                | common   Prophetics            | ent-pase i sent       | ightat   onto-anc-th      |                              |                       |                 |
| This object was created by the Nexus Dashbaard                  | Orchestrator. It is recommende | id to unly modify the | object using the NDO GUI. |                              |                       |                 |
| Produktion 0.9.0                                                | EPO - DC-EPO3-WEB              |                       |                           |                              |                       | 00              |
| · B Assistant Police                                            |                                |                       | Summ                      | ry Policy Operations         | a Stats Health        | Faults History  |
| - 😤 (c)-arts                                                    |                                | Cie                   | nt Endpoints Configured A | coess Policies Contracts     | Controller End-Points | Deployed Lawyes |
| - Es Application (PEs                                           | Presty D. DIT                  | _                     |                           |                              |                       | 0.1             |
| ~ 1 DO-0107-000                                                 | MACOP                          | Endpoint Name         | Learning District Server  | Baser first interface        | Encars (255)          | Policy Tana     |
| Definition tools and have been been been been been been been be |                                |                       | Source                    | Controller (tearned)<br>Name |                       |                 |
| < 🖬 State Parts                                                 | w 1 40-400074/PHO              |                       | haned                     | Pair Unide 104%              | vian I                |                 |
| Pod UNode 104Jam57                                              | 192,306,70,70                  |                       |                           |                              |                       |                 |
| Traffic Londo                                                   |                                |                       |                           |                              |                       |                 |
| ) 🔤 Fibra Ohannel iPatho)                                       |                                |                       |                           |                              |                       |                 |
| Contraction                                                     |                                |                       |                           |                              |                       |                 |
| · Bit Science                                                   |                                |                       |                           |                              |                       |                 |
| Million Charles                                                 |                                |                       |                           |                              |                       |                 |
| La CF IF Address Prod                                           |                                |                       |                           |                              |                       |                 |

Fysiek ontwerp na DC-EP-1 migratie

DC-EP-1 is aangesloten op DR-SITE2 Server Leaf.

Afbeelding 37: Fysiek ontwerp na DC-EP-1 migratie

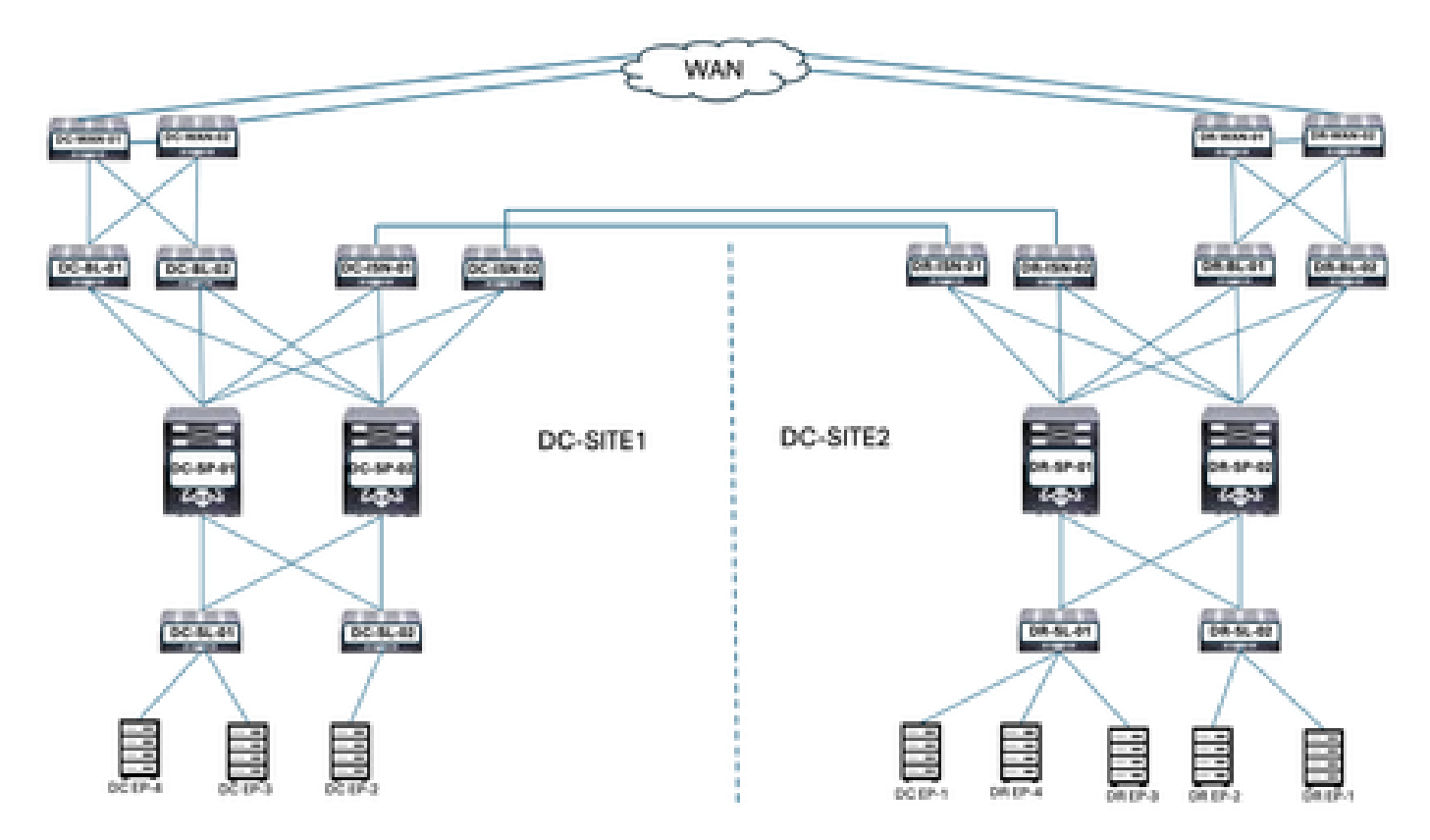

Logisch ontwerp na DC-EP-1-migratie

DC-EP-1 is aangesloten op DR-SITE2 Server Leaf. DC-EPG1-WEB, DC-BD1-WEB en DC-VRF-WEB worden uitgestrekt tussen DC-SITE1 en DR-SITE2.

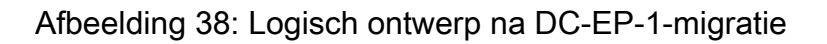

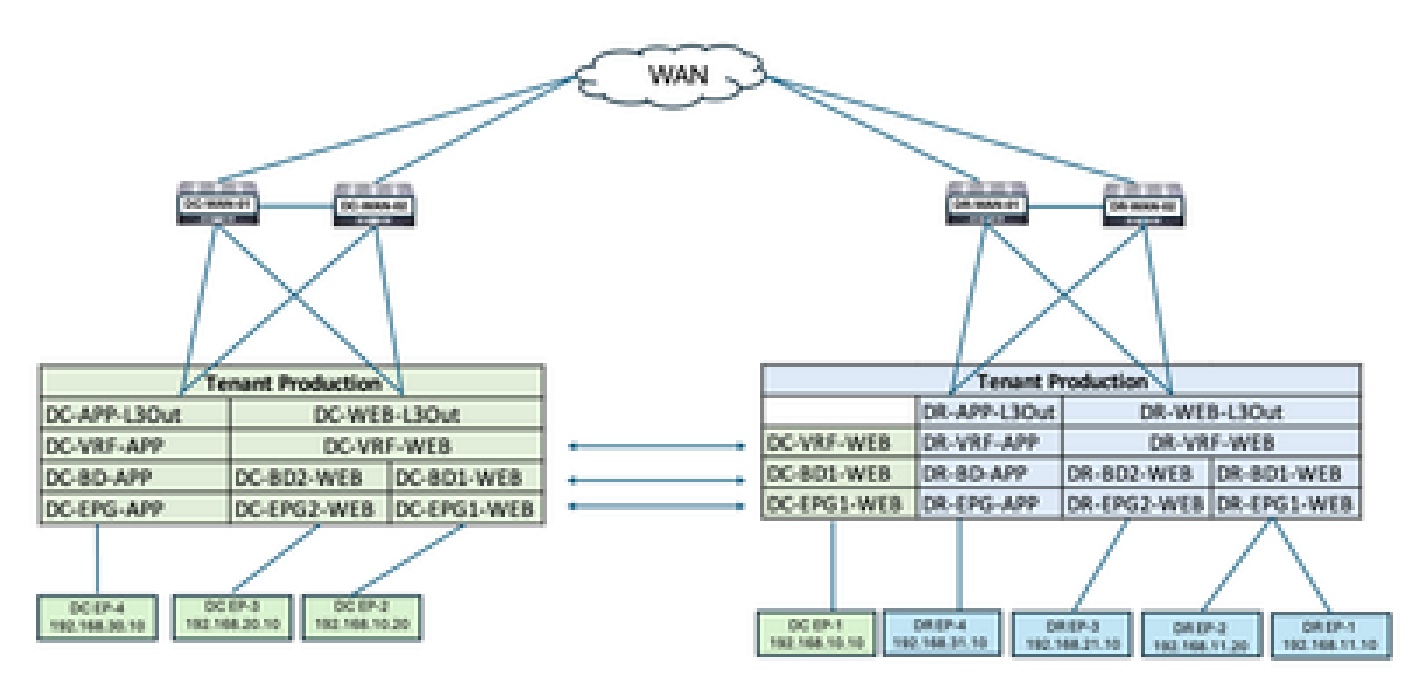

Intra EPG Traffic Flow na DC-EP-1 migratie

Afbeelding 39: Intra EPG Traffic Flow na DC-EP-1 migratie

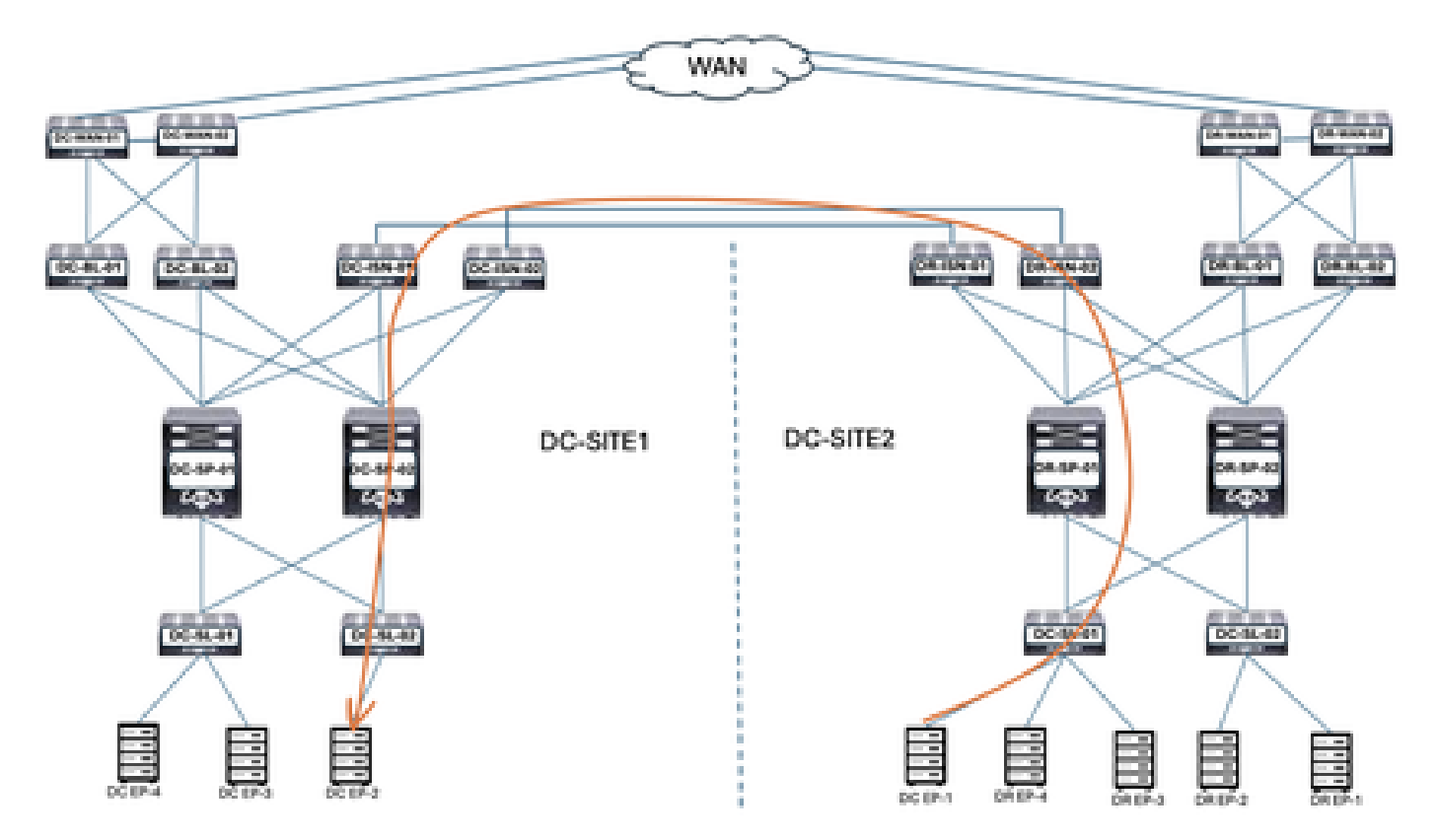

De communicatie tussen DC-EP-1 en DC-EP-2 is intra-EPG communicatie, aangezien beide endpoints tot DC-EPG1-WEB behoren. Deze communicatie verloopt via DC ISDN naar DR ISDN Multisite/Overlay Links.

Ping-respons tussen DC-EP-1 en DC-EP-2

#### Afbeelding 40: Ping-respons tussen DC-EP-1 en DC-EP-2

# ping 192.168.10.20 source 192.168.10.10 vrf site-1
PING 192.168.10.20 (192.168.10.20) from 192.168.10.10: 56 data bytes
64 bytes from 192.168.10.20: icmp\_seq=0 ttl=254 time=2.592 ms
64 bytes from 192.168.10.20: icmp\_seq=1 ttl=254 time=1.931 ms
64 bytes from 192.168.10.20: icmp\_seq=2 ttl=254 time=1.89 ms
64 bytes from 192.168.10.20: icmp\_seq=3 ttl=254 time=2.063 ms
64 bytes from 192.168.10.20: icmp\_seq=4 ttl=254 time=1.989 ms
---- 192.168.10.20 ping statistics ---5 packets transmitted, 5 packets received, 0.00% packet loss
round-trip min/avg/max = 1.89/2.092/2.592 ms

Routing-tabel van spinnen

DC-EP-1 geleerd in DC-SP-01/DC-SP-02 van DR-SP-01/DR-SP-02.

Afbeelding 41: Routing-tabel van spinnen

DC-EP-1 wordt getraind in DC-SITE1-SP-01 van DR-SITE2-SP-01

```
DC-SITE1-SP-01# show bgp l2vpn evpn vrf overlay-1

Route Distinguisher: 1:49905577

*>e[2]:[0]:[0]:[48]:[4c4e.35f4.79c1]:[0]:[0.0.0.0]/216

172.16.0.13 0 65002 i

*>e[2]:[0]:[0]:[48]:[4c4e.35f4.79c1]:[32]:[192.168.10.10]/272

172.16.0.13 0 65002 i
```

DR-SITE2-SP-10 Overlay Unicast TEP IP

```
DR-SITE2-SP-01# show ip int vrf overlay-1
```

lo5, Interface status: protocol-up/link-up/admin-up, iod: 86, mode: dci-ucast IP address: 172.16.0.13, IP subnet: 172.16.0.13/32 IP broadcast address: 255.255.255.255 IP primary address route-preference: 0, tag: 0

Template-EPG2-BD2-Site1 maken

Interepg communicatie tussen DC-EP-1 en DC-EP-3 gebeurt zodra DC-EPG2-WEB en DC-BD2-WEB deel uitmaken van Nexus Dashboard Orchestrator.

Sjabloon-EPG2-BD2-Site1 gecreëerd binnen Schema-1. DC-SITE1 toegevoegd aan Sjabloon en huurder-productie gekoppeld aan dezelfde Sjabloon. Dit is een sitespecifieke sjabloon. Deze template wordt gebruikt om de template-EPG2-BD2-Site1 te importeren voor de communicatie tussen DC-EP-1 en DC-EP-3.

DC-EP-1 en DC-EP-3 communicatie vereist DC-EPG2-BD2 moet deel uitmaken van Nexus Dashboard Orchestrator.

Afbeelding 42: DC-EP-1 en DC-EP-3 kunnen niet communiceren

```
# ping 192.168.20.10 source 192.168.10.10 vrf site-1
PING 192.168.20.10 (192.168.20.10) from 192.168.10.10: 56 data bytes
Request 0 timed out
Request 1 timed out
Request 2 timed out
Request 3 timed out
Request 4 timed out
---- 192.168.20.10 ping statistics ----
5 packets transmitted, 0 packets received, 100.00% packet loss
```

Afbeelding 43: Toepassingssjabloon toevoegen - Selecteer ACI Multi-Cloud

| Appli    | icatio                        | n Template                                                                                                    |              |
|----------|-------------------------------|----------------------------------------------------------------------------------------------------|--------------|
| Selec    | CT a Tempi                    | ate type                                                                                                    | 3<br>Summary |
| Select a | a <b>Templa</b><br>ose the ty | te Type<br>pe of template you want to work with                                                                                            |              |
| ۲        | 9<br>7 7<br>7 7               | ACI Multi-Cloud  On-prem ACI fabric to fabric On-prem ACI fabric to cloud fabric Cloud fabric to cloud fabric Cloud fabric to cloud fabric |              |
| 0        | 308                           | NDFC<br>• NOCOS based network                                                                                                    |              |
| 0        |                               | Gloud Local                                                                                                    | ulturlar.    |

Afbeelding 44: Sjabloonnaam toevoegen Sjabloon-EPG2-BD2-Site1, selecteer Huurderproductie

| Application Template                                                                                                  |                   |         |
|----------------------------------------------------------------------------------------------------|-------------------|---------|
| $\bigcirc$                                                                                                    | -0                | 3       |
| Select a Template type                                                                                                | Detail            | Summary |
| Details                                                                                                    |                   |         |
| Now name the template and select a tenant                                                                             |                   |         |
| AGI Hulti-Gloud<br>On-prem AGI fabric to fabric<br>On-prem AGI fabric to cloud fabric<br>Cloud fabric to cloud fabric | 6                 |         |
| OENERAL                                                                                                    |                   |         |
| Display Name +                                                                                                    | Select a Tenant * |         |
| Template-EPG2-8D2-Site1                                                                                               | Production        | × -     |
| Internal Name: Template-EPG2:8D2:58e1<br>Add Des-                                                                     | oription          |         |
| Deployment Mode (i)                                                                                                   |                   |         |
| Multi-Fabric                                                                                                    |                   |         |
| Autonomous                                                                                                    |                   |         |
|                                                                                                    |                   |         |
|                                                                                                    |                   | ( Beech |
|                                                                                                    |                   |         |

## Afbeelding 45: Template-EPG2-BD2-Site1 — Details

| d Application Template                                                                                                |        |                       |
|----------------------------------------------------------------------------------------------------|--------|-----------------------|
| Select a Template type                                                                                                | Detail | 3<br>Summary          |
| Summary                                                                                                    |        |                       |
| ACI Multi-Cloud<br>On-prem ACI fabric to fabric<br>On-prem ACI fabric to cloud fabric<br>Cloud fabric to cloud fabric | bric   |                       |
| Details                                                                                                    |        | ~                     |
| Template name<br>Template-EP02-602-Site1                                                                              |        |                       |
| Deployment Mode<br>Multi-Enbric                                                                                       |        |                       |
| Tenant<br>Production                                                                                                  |        |                       |
| cel                                                                                                    |        | Back Continue to temp |

## EPG2-BD2 importeren in Template-EPG2-BD2-Site1

Importeer DC-EPG2-WEB en DC-BD2-WEB van DC-SITE1.

Afbeelding 46: Klik op Importeren en selecteer DC-SITE1

| Schema-1<br>View Template           | EP02-802-5ite1 ~   |                    |                    | Refrech (Auto Loge) (Contr                                       | New Template                                                          |
|-------------------------------------|--------------------|--------------------|--------------------|------------------------------------------------------------------|-----------------------------------------------------------------------|
| Template Sur<br>Type<br>Application | Tenara<br>Peductes | Temptate<br>Status | Associated Fabrics | Last Action<br>vapanat<br>Last Deproyect Jan 6,<br>2023 09:47 pm | Anta (Proving Templore) (Anta<br>Deproyment,<br>Mode<br>Mode Faileris |
| Filter                              |                    |                    |                    | DC-SIT                                                           | E1 a Application Prof                                                 |

## Afbeelding 47: Selecteer DC-EPG2-WEB van DC-SITE1

| POLICY TYPE SELECT TO IMPORT Q IMPORT RELATIONS                        |  |
|------------------------------------------------------------------------|--|
| APPLICATION PROFILE 1 out of 2 DC-EPG1-WEB<br>1 AP + 4 CONTRACT + 1 8D |  |
| DC-EPG2-WEB                                                            |  |
| EXTERNAL EPG 0 out of 2 DC-EPG-APP<br>1 AP + 4 CONTRACT + 1 BD         |  |

Afbeelding 48: Selecteer DC-BD2-WEB van DC-SITE1

#### Import from DC-SITE1

| POLICY TYPE                                                        | SELECT TO IMPORT | Q | IMPORT RELATIONS |
|--------------------------------------------------------------------|------------------|---|------------------|
| APPLICATION PROFILE 1 out of 2                                     | C-8D1-WE8        |   |                  |
| 0PG 1 out of 3                                                     | DC-8D2-WE8       |   |                  |
| EXTERMALEPO 0 out of 2                                             | DC-8D-APP        |   |                  |
| CONTRACT 0 out of 4                                                |                  |   |                  |
| FRITER 0 out of 4                                                  |                  |   |                  |
| VIIF 0 out of 2                                                    |                  |   |                  |
| BD 1 out of 3                                                      |                  |   |                  |
| CONTRACT 0 out of 4 FRITER 0 out of 4 VRF 0 out of 2 R0 1 out of 3 |                  |   |                  |

Import

#### Afbeelding 49: Contract gekoppeld aan DC-EPG2-WEB wordt geïmporteerd

| DC-EPG2-WEB               |        | v | Seve Relat | konshig |
|---------------------------|--------|---|------------|---------|
| Common Properties         |        |   |            | ~       |
| Display Name              |        |   |            |         |
| 0C-EP02-WEB               |        | ] |            |         |
| Depicyed Name DC-0PG2-058 |        | - |            |         |
| Description               |        | 1 |            |         |
|                           |        |   |            |         |
| Annotations               |        |   |            |         |
| Key                       | Walket |   |            |         |
| O Create Availations      |        |   |            |         |
| Contracts                 |        |   |            |         |
| Name                      |        |   |            |         |
| DC-EPG-TO-LSOW-WEB-CON    |        |   | .0         | 0       |
| Type provider             |        |   | 0.         |         |
| DC-EPG-TO-EPG-WEB-CON R   |        |   | 12         | 0       |
| Type provider             |        |   | <i>w</i>   |         |
| DC-EPG-TO-L3Out-WEB-CON   |        |   | A          |         |
| Type consumer             |        |   |            | 10.00   |
| DC-EPG-TO-EPG-WEB-CON     |        |   | 19         | 0       |
| Topic consumer            |        |   |            | -02     |

Template-EPG2-BD2-Site1 implementeren

Klik op Sjabloon-EPG2-BD2-Site1 implementeren en selecteer DC-SITE1

Afbeelding 50: Fabrieken toevoegen aan Template-EPG2-BD2-Site1

| Id Fabrics To Template-EPG2-BD2-Site1                                                                                                    |                                                                |                                                      |       |  |  |  |
|----------------------------------------------------------------------------------------------------|----------------------------------------------------------------|------------------------------------------------------|-------|--|--|--|
| ) Name                                                                                                    |                                                                |                                                      |       |  |  |  |
|                                                                                                    |                                                                |                                                      |       |  |  |  |
|                                                                                                    |                                                                |                                                      |       |  |  |  |
|                                                                                                    |                                                                |                                                      |       |  |  |  |
|                                                                                                    |                                                                |                                                      |       |  |  |  |
|                                                                                                    |                                                                |                                                      |       |  |  |  |
|                                                                                                    |                                                                |                                                      |       |  |  |  |
| elding 51: Sync-sjablonen in                                                                                                    | nplementeren                                                   |                                                      |       |  |  |  |
| elding 51: Sync-sjablonen in                                                                                                    | nplementeren                                                   |                                                      |       |  |  |  |
| elding 51: Sync-sjablonen im<br><b>Deploy Out of Syn</b>                                                                                                    | nplementeren<br>II <b>Templates</b>                            |                                                      |       |  |  |  |
| elding 51: Sync-sjablonen in<br><b>Deploy Out of Syn</b>                                                                                                    | nplementeren<br><b>IC Templates</b><br>deployed in the specifi | ed order                                             |       |  |  |  |
| elding 51: Sync-sjablonen in<br><b>Deploy Out of Syn</b><br>The following templates will be<br><b>Out of Sync Templates</b>                                                        | nplementeren<br><b>IC Templates</b><br>deployed in the specifi | ed order                                             |       |  |  |  |
| elding 51: Sync-sjablonen in<br><b>Deploy Out of Syn</b><br>The following templates will be<br><b>Out of Sync Templates</b><br>Filter by attributes                                | nplementeren<br>IIC Templates<br>deployed in the specifi       | ed order                                             |       |  |  |  |
| elding 51: Sync-sjablonen in<br><b>Deploy Out of Syn</b><br>The following templates will be<br><b>Out of Sync Templates</b><br>Filter by attributes<br>Template Name               | Template Type                                                  | ed order<br>Associated Fab                           | rrics |  |  |  |
| elding 51: Sync-sjablonen in<br>Deploy Out of Sync<br>The following templates will be<br>Out of Sync Templates<br>Filter by attributes<br>Template Name<br>Template-EPG2-BD2-Site1 | Template Type<br>Application                                   | ed order<br>Associated Fab                           | nics  |  |  |  |
| Deploy Out of Syn<br>The following templates will be<br>Out of Sync Templates<br>Filter by attributes<br>Template Name<br>Template-EPG2-BD2-Site1                                  | Template Type<br>Application                                   | ed order<br>Associated Fab                           | nics  |  |  |  |
| Deploy Out of Syn<br>The following templates will be<br>Out of Sync Templates<br>Filter by attributes<br>Template Name<br>Template-EPG2-BD2-Site1                                  | Template Type<br>Application                                   | ed order<br>Associated Fab                           | erics |  |  |  |
| elding 51: Sync-sjablonen in<br>Deploy Out of Sync<br>The following templates will be<br>Out of Sync Templates<br>Filter by attributes<br>Template Name<br>Template-EPG2-BD2-Site1 | Application                                                    | ed order<br>Associated Fab<br>1<br>Rows per page 5 ~ | erics |  |  |  |

Afbeelding 52: Implementatie is voltooid

| Schema-1                             | ·(DC-S               | ITE1)                             |                                                      | Refresh (Anti-Loga) (Create b                                                  | ren Temptata                                           |
|--------------------------------------|----------------------|-----------------------------------|------------------------------------------------------|--------------------------------------------------------------------------------|--------------------------------------------------------|
| Template Sume<br>Type<br>Application | Tenant<br>Production | Template<br>Diatus<br>(21 Milyne) | Associated Fabrics<br>• In Sure 1<br>• Out of Spre 8 | Last Action<br>Deptoyment Successful<br>Last Deptoyeet Jan 3,<br>2035 10 28 pm | ata Deployment<br>Deployment<br>Noite<br>Multi-Fateric |
| Filter                               |                      |                                   |                                                      |                                                                                | APORT - SELECT Create                                  |
| Application Profile 0                | -c-wee               |                                   |                                                      |                                                                                | Create Application Prof                                |
| 6PG+ -                               |                      |                                   |                                                      |                                                                                | Crear                                                  |
| DC-EPG2-WE8                          |                      |                                   |                                                      |                                                                                |                                                        |
| Bridge Domaine 👻                     |                      |                                   |                                                      |                                                                                | Create Bridge E                                        |
| 00-802-9458                          |                      |                                   |                                                      |                                                                                |                                                        |

Afbeelding 53: DC-EPG2-WEB wordt geïmplementeerd op beide sites

Shadow EPG voor DC-EPG2-WEB gemaakt in DR-SITE2

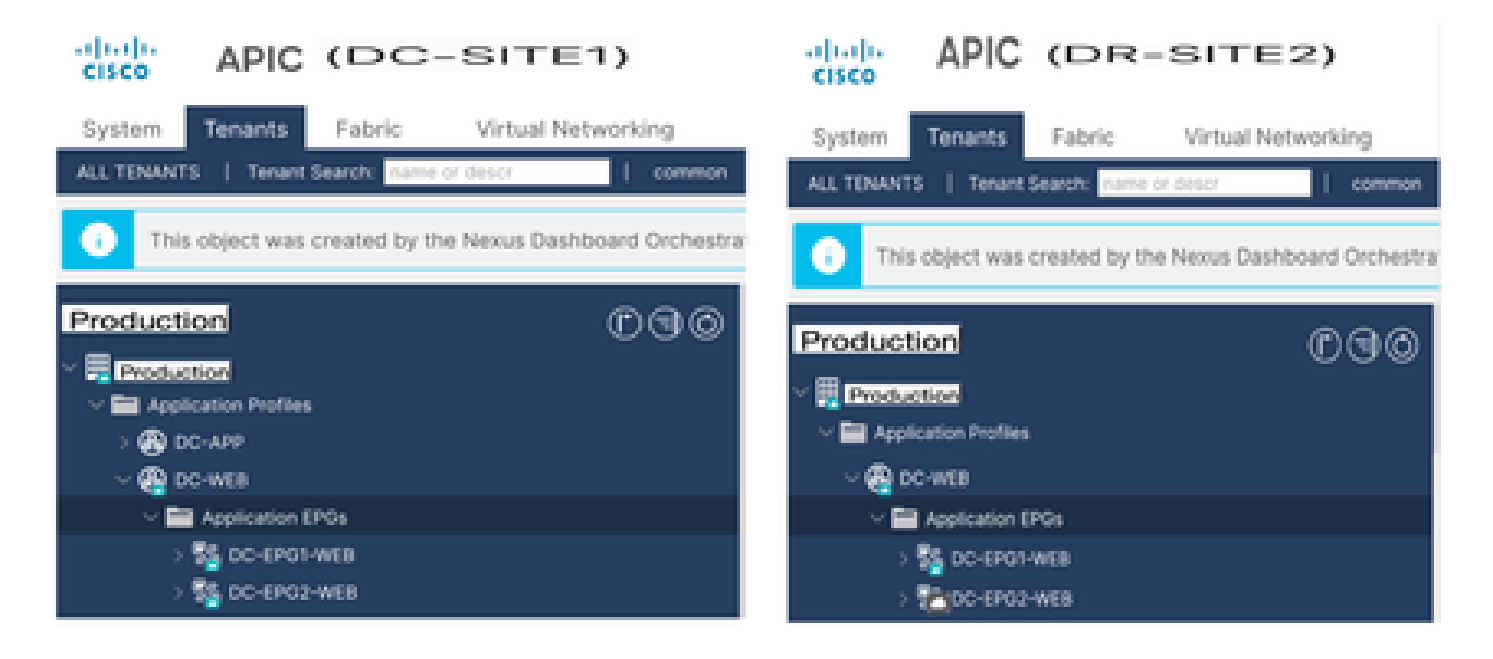

Inter EPG Traffic Flow na migratie van EP-1

Afbeelding 54: Inter EPG Traffic Flow na migratie van EP-1

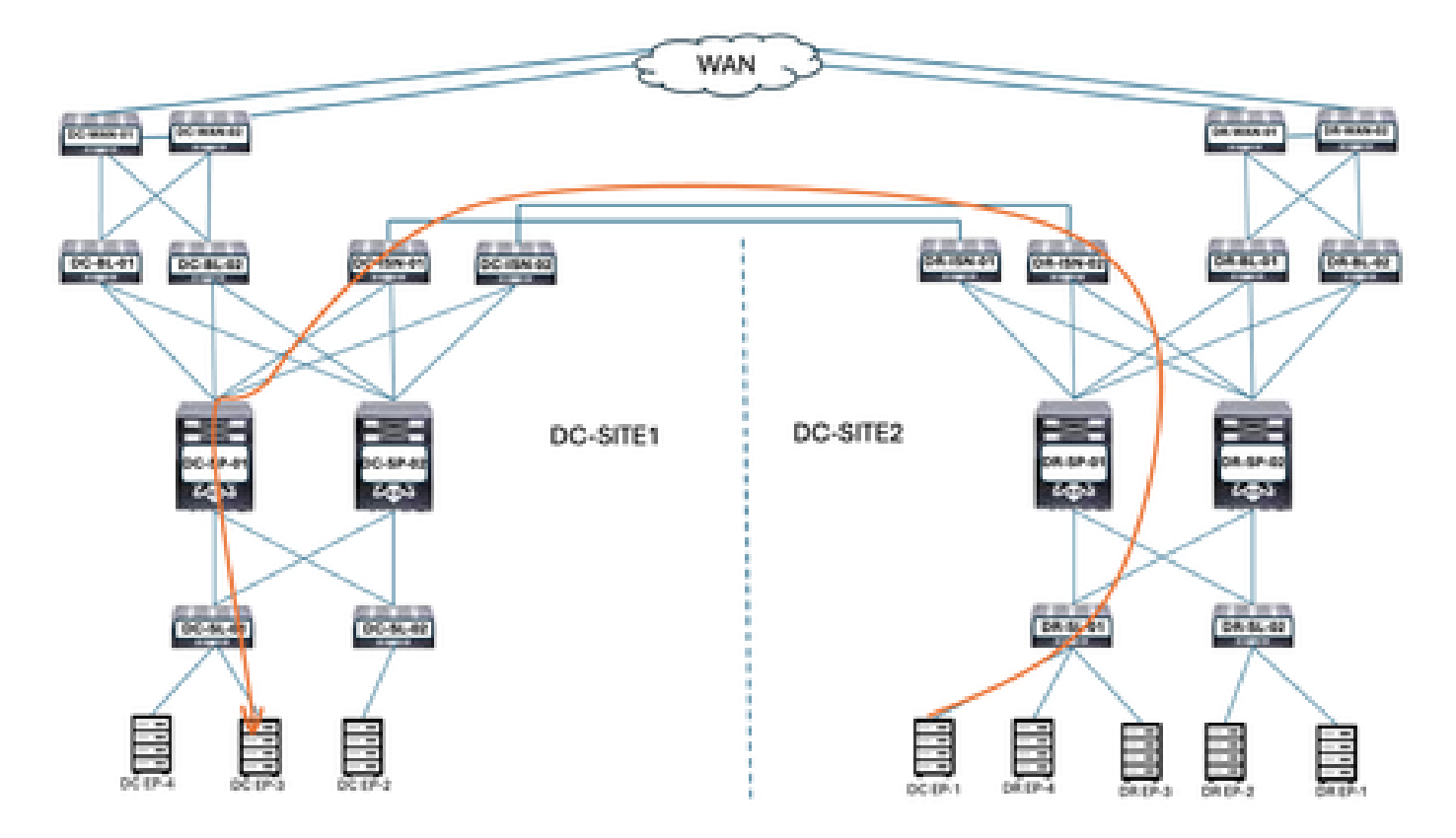

De communicatie tussen DC-EP-1 en DC-EP-3 is Inter-EPG communicatie, aangezien beide endpoints respectievelijk tot DC-EPG1-WEB en DC-EPG2-WEB behoren. Deze communicatie verloopt via DC ISDN naar DR ISDN Multisite/Overlay Links.

Ping-respons tussen DC-EP-1 en DC-EP-3

Afbeelding 55: Ping-respons tussen DC-EP-1 en DC-EP-3

```
# ping 192.168.20.10 source 192.168.10.10 vrf site-1
PING 192.168.20.10 (192.168.20.10) from 192.168.10.10: 56 data bytes
64 bytes from 192.168.20.10: icmp_seq=0 ttl=252 time=1.498 ms
        from 192.168.20.10: icmp_seq=1 ttl=252
64 bytes
                                                time=1.255
                                                           85
64 bytes from 192.168.20.10: icmp_seq=2 ttl=252
                                                time=1.129
                                                           85
        from 192.168.20.10: icmp_seq=3 ttl=252 time=1.084 ms
64 bytes
64 bytes from 192.168.20.10: icmp_seq=4 ttl=252 time=1.537
                                                           m-s
   192.168.20.10 ping statistics
5 packets transmitted, 5 packets received, 0.00% packet loss
round-trip min/avg/max = 1.084/1.3/1.537 ms
```

Sjabloon-WEB-L3Out-Site1 maken

Sjabloon-Web-L3Out-Site1 gemaakt binnen Schema-1. DC-SITE1 toegevoegd aan sjabloon en huurder-productie gekoppeld aan dezelfde sjabloon. Dit is een sitespecifieke sjabloon. Deze sjabloon wordt gebruikt voor DC-EP-1 Inter-VRF en Inter-DC communicatie.

Afbeelding 56: Toepassingssjabloon toevoegen - Selecteer ACI Multi-Cloud

| Add Appl              | licatior        | Template                                                                                                    |                            |                    |
|-----------------------|-----------------|----------------------------------------------------------------------------------------------------|----------------------------|--------------------|
| -                     | 0               |                                                                                                    | 2                          | 3                  |
| Select .<br>Let's cho | a Templat       | e Type<br>e of template you want to work w                                                                           | eith                       | Just many          |
| ۲                     | а<br>я я<br>я я | ACI Hulti-Cloud<br>• On-prem ACI fabric to fabric<br>• On-prem ACI fabric to cloud<br>• Cloud fabric to cloud fabric | fabric                     |                    |
| 0                     | 348             | NDFG<br>• NX-OS based network                                                                                        |                            |                    |
| 0                     | E               | Cloud Local  Non-stretched template for c                                                                            | cloud fabric local BGP-IPv | 4 connected fabric |

×

Afbeelding 57: Sjabloonnaam toevoegen Sjabloon-WEB-L3Out-Site1, selecteer Huurder Productie

| Application Template                                                                                                  |                   |                                                                                                    |
|----------------------------------------------------------------------------------------------------|-------------------|----------------------------------------------------------------------------------------------------|
| $\bigcirc$                                                                                                    | 2                 | 3                                                                                                    |
| Select a Template type                                                                                                | Detail            | Summary                                                                                                    |
| Dotails                                                                                                    |                   |                                                                                                    |
| Now name the template and select a tenant                                                                             |                   |                                                                                                    |
| ACI Multi-Cloud<br>On-prem ACI fabric to fabric<br>On-prem ACI fabric to cloud fabric<br>Cloud fabric to cloud fabric |                   |                                                                                                    |
| GENERAL                                                                                                    |                   |                                                                                                    |
| Display Name •                                                                                                    | Select a Tenant * |                                                                                                    |
| Template-WEB-L3Out-Site1                                                                                              | Production        | × ~                                                                                                    |
| Internal Name: Template-WEB-L3Out-Site1<br>Add Descri                                                                 | ption             |                                                                                                    |
| Beployment Mode ③<br>Multi-Fabric                                                                                     |                   |                                                                                                    |
| Autonomous                                                                                                    |                   |                                                                                                    |
|                                                                                                    |                   | [Back]                                                                                                    |
|                                                                                                    |                   | and the second second s |

Afbeelding 58: Template-WEB-L3Out-Site1 Details

#### Add Application Template

| Relact a Template type                                                                                         | Detail  | Burnnery |
|----------------------------------------------------------------------------------------------------|---------|----------|
| Summary                                                                                                    |         |          |
| ACI Multi-Cloud<br>Ch-prem ACI fabric to fabric<br>On-prem ACI fabric to cloud<br>Choud fabric to cloud fabric | faibric |          |
| Details                                                                                                    |         | ~        |
| Template name<br>Template-WEB-L3Out-Site1                                                                      |         |          |
| Deployment Mode<br>Multi-Fabric                                                                                |         |          |
| Production                                                                                                    |         |          |
|                                                                                                    |         |          |

Externe EPG en L3Out importeren in Template-WEB-L3Out-Site1

Externe EPG en L3Out importeren in Template-WEB-L3Out-Site1

Afbeelding 59: Klik op Importeren en selecteer DC-SITE1

| Schema-1                              |                 |                    | Refresh Audit Log | S Create New Template Science Science |
|---------------------------------------|-----------------|--------------------|-------------------|---------------------------------------|
| Template Properties                   |                 |                    |                   |                                       |
| Template Summary                      |                 |                    |                   | Edit Template Duploy Template Activ   |
| Type Terant<br>Application Production | Template Status | Associated Fabrics | Last Action       | Deployment Mode<br>Multi-Fabric       |
|                                       | 0.11111         | Out of Sync 0      |                   |                                       |
|                                       |                 |                    |                   | MPORT + SELECT Create                 |
|                                       |                 |                    |                   | DC-SITE1                              |
|                                       |                 |                    |                   | DR-SITE2                              |

Afbeelding 60:Selecteer EXT-APP-EPG uit DC-SITE1

# Import from DC-SITE1

| POLICY TYPE                    | SELECT TO IMPORT                                            | IMPORT RELATIONS |
|--------------------------------|-------------------------------------------------------------|------------------|
| APPLICATION PROFILE 0 out of 2 | EXT-APP-EPG<br>DC-APP-L3OUT<br>2 CONTRACT • 1 VRF • 1 L3OUT |                  |
| EPG 0 out of 3                 | EXT-WEB-EPG<br>CONTRACT + 1 VRF + 1 L3OUT                   |                  |
| EXTERNAL EPG 1 out of 2        |                                                             |                  |

Х

Afbeelding 61: Selecteer DC-APP-L3Out van DC-SITE1

#### Import from DC-SITE1

| APPLICATION PROFILE | 0 out of 2 | <ol> <li>L3Out import into Application Template will only import empty L<br/>complete config.</li> </ol> | 3Out container and not |
|---------------------|------------|----------------------------------------------------------------------------------------------------|------------------------|
| EPG                 | 0 out of 3 | DC-APP-L3Out                                                                                             |                        |
| EXTERNAL EPG        | 1 out of 2 | DC-WEB-L3Out                                                                                             |                        |
| CONTRACT            | 0 out of 4 |                                                                                                    |                        |
| FILTER              | 0 out of 4 |                                                                                                    |                        |
| VRF                 | 0 out of 2 |                                                                                                    |                        |
| 80                  | 0 out of 3 |                                                                                                    |                        |
| LBOUT               | 1 out of 2 |                                                                                                    |                        |
|                     |            |                                                                                                    |                        |

Afbeelding 62: Contract gekoppeld aan EXT-WEB-EPG wordt geïmporteerd

Schaduw van EXT-WEB-EPG gemaakt in DR-SITE2 met toegepaste DC-contracten.

Import

#### EXT-WEB-EPG

#### View Relationship

| DC-VRF-WEB                                                                             | Xv         |
|----------------------------------------------------------------------------------------|------------|
| Contracts                                                                              |            |
| Name                                                                                   |            |
| DC-EPG-TD-L3Dut-WEB-CON                                                                | 2.0        |
| Type: provider                                                                         | 0 0        |
| DC-EPO-TO-L30ve-WEB-CON                                                                | 2.0        |
| Type: consumer                                                                         | 0 0        |
| Add Contract                                                                           |            |
| * Select Fabric Type 💮                                                                 |            |
| ON-PREM OLOVO                                                                          |            |
|                                                                                        |            |
|                                                                                        |            |
|                                                                                        | ,          |
| On-Premises Properties                                                                 | ,          |
| On-Premises Properties                                                                 | ,          |
| On-Premises Properties                                                                 |            |
| © On-Premises Properties                                                               | ×~         |
| © On-Premises Properties L3Out DC-WEB-L3Out Subrets                                    | × ~        |
| © On-Premises Properties L3Out DC-WEB-L3Out Subnets Prefix Length                      | ×~         |
| Con-Premises Properties  L30vt  DC-WEB-L3Out  Submets  Prefix/Prefix Length  0.0.0.0/0 | × ~<br>2 8 |

Sjabloon-WEB-L3Out-Site1 implementeren

Klik op Sjabloon-WEB-L3Out-Site1 implementeren en selecteer DC-SITE1

Afbeelding 63: Stoffen toevoegen aan Template-WEB-L3Out-Site1

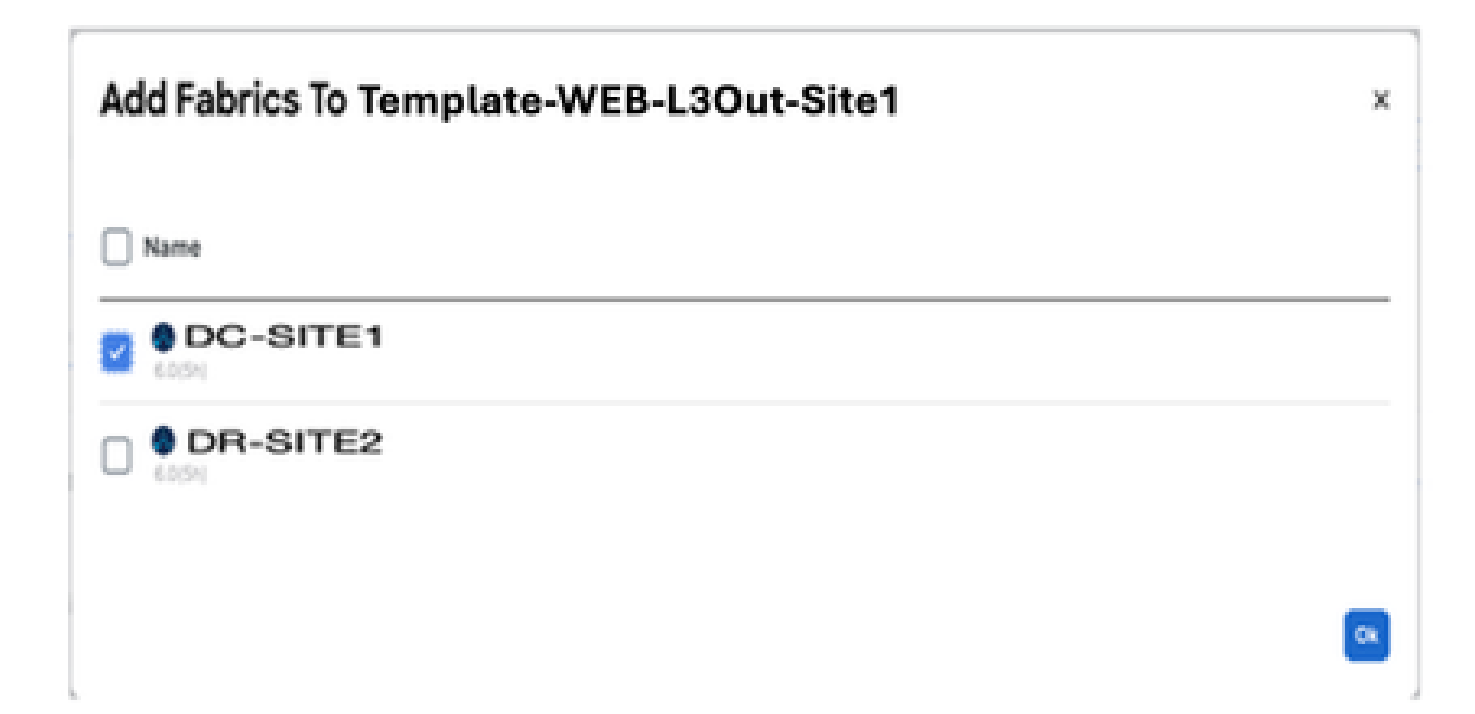

#### **Deploy Out of Sync Templates**

The following templates will be deployed in the specified order

#### Out of Sync Templates

| emplate N                                                                         | ame                                                                   | Template Type                                      | Associ                                                                                                    | ated Fabrics                                                                                                    |
|-----------------------------------------------------------------------------------|-----------------------------------------------------------------------|----------------------------------------------------|----------------------------------------------------------------------------------------------------|----------------------------------------------------------------------------------------------------|
| emplate-W                                                                         | EB-L3Out-Site                                                         | 1 Application                                      | 1                                                                                                    |                                                                                                    |
| ems found                                                                         |                                                                       |                                                    | Rows per page 5                                                                                           | ~ < <b>1</b> >                                                                                                  |
| eelding 65                                                                        | 5: Implementa                                                         | atie is voltooid                                   |                                                                                                    |                                                                                                    |
| hema-1                                                                            |                                                                       |                                                    | Refresh Au                                                                                                | di Logo Create New Template                                                                                     |
| hema-1<br>w Template-V<br>nplate Propertie                                        | • CX-APJC-LAB                                                         | SITE1                                              | Befresh A                                                                                                 | di Laga) Crade New Tempton Terre hore                                                                           |
| hema-1<br>w Template-Y<br>nplate Propertie<br>Template Sum                        | vEB-L3Out-Site1 ~<br>• CX-APJC-LAB-<br>mary                           | SITE1                                              | Refresh A                                                                                                 | di Logo Croste New Tempton Terre Terre<br>Edit Temptote Ospiny Temptote                                         |
| hema-1<br>w Template-V<br>nplate Propertie<br>Template Sum<br>Type<br>Application | MEB-L3Out-Site1 ~<br>s • CX-APJC-LAB-<br>mary<br>Tenant<br>Production | SITE1<br>Template Associate<br>Status<br>@MtSpmi 1 | ed Fabrica Last Action<br>• Dat of Sync. 1 Deployment<br>Dat of Sync. 0 Last Deployment<br>2025 10:15 pm  | dit Logo<br>Croute New Temptore<br>Edit Temptore<br>Cospicy Temptore<br>Michie<br>Michie<br>Mutti-Fabric        |
| hema-1<br>w Template-V<br>nplate Propertie<br>Template Sum<br>Type<br>Application | MEB-L3Out-Site1 ~<br>s • CX-APJC-LAB-<br>mary<br>Tenant<br>Production | SITE1<br>Template Associate<br>Status<br>@MtSpmi 1 | ed Fabrica Last Action<br>• In Sync 1 Deployment<br>• Cost of Sync 0 Last Deployment<br>2025 IN 15 pm     | di Logo<br>Crosie New Tempters<br>Edit Tempters<br>Depley Tempters<br>Mode<br>Jan 3, Copicyment<br>Multi-Fabric |
| hema-1<br>w Template-Y<br>nplate Propertie<br>Template Sum<br>Type<br>Application | MED-L3Out-Site1 ~<br>• CX-ARUC-LAD-<br>mary<br>Tenant<br>Production   | SITE1<br>Template Associate<br>Status<br>Interne   | d Fabrica Last Action<br>• In Sync 1 Coding Synce 0<br>Cod of Synce 0<br>Last Depicyment<br>2025 10:15 pm | ett Laga Create New Tempton Create New Tempton Create New Tempton Create New Tempton Create I                   |
| hema-1 w Template-V nplate Propertie Template Sum Type Application                | MED-L3Out-Site1 ~<br>a • CX-ARJC-LAD-<br>mary<br>Tenant<br>Production | SITE1                                              | d Pabrica Last Action<br>• In Sync 1<br>• Out of Sync 0<br>Last Deployed<br>2025 1018 pm                  | ett Lagin Create New Tempton Despisyment<br>Micks<br>Jan 3, Metter Multi-Fabric<br>Create (<br>Create (         |

Controleer de routes in DR-serverblad voor DC-VRF-WEB

Statische routes geïnstalleerd in DR-serverblad voor DC-VRF-WEB.

Afbeelding 6: Controleer de routes in DR-serverblad voor DC-VRF-WEB

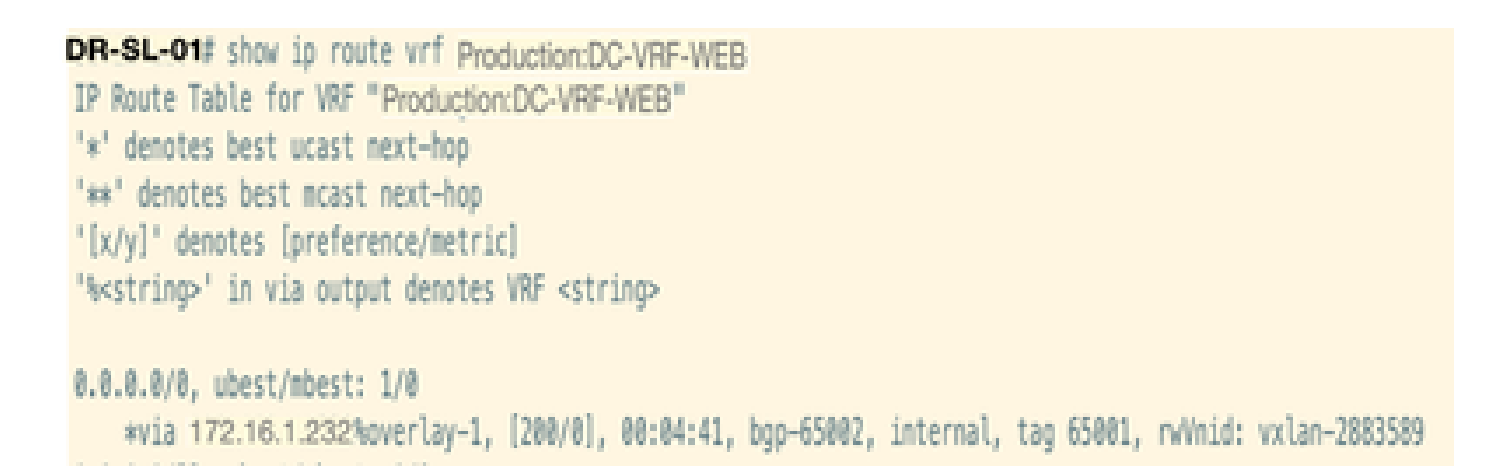

## Inter VRF-verkeersstroom na DC-EP-1 migratie

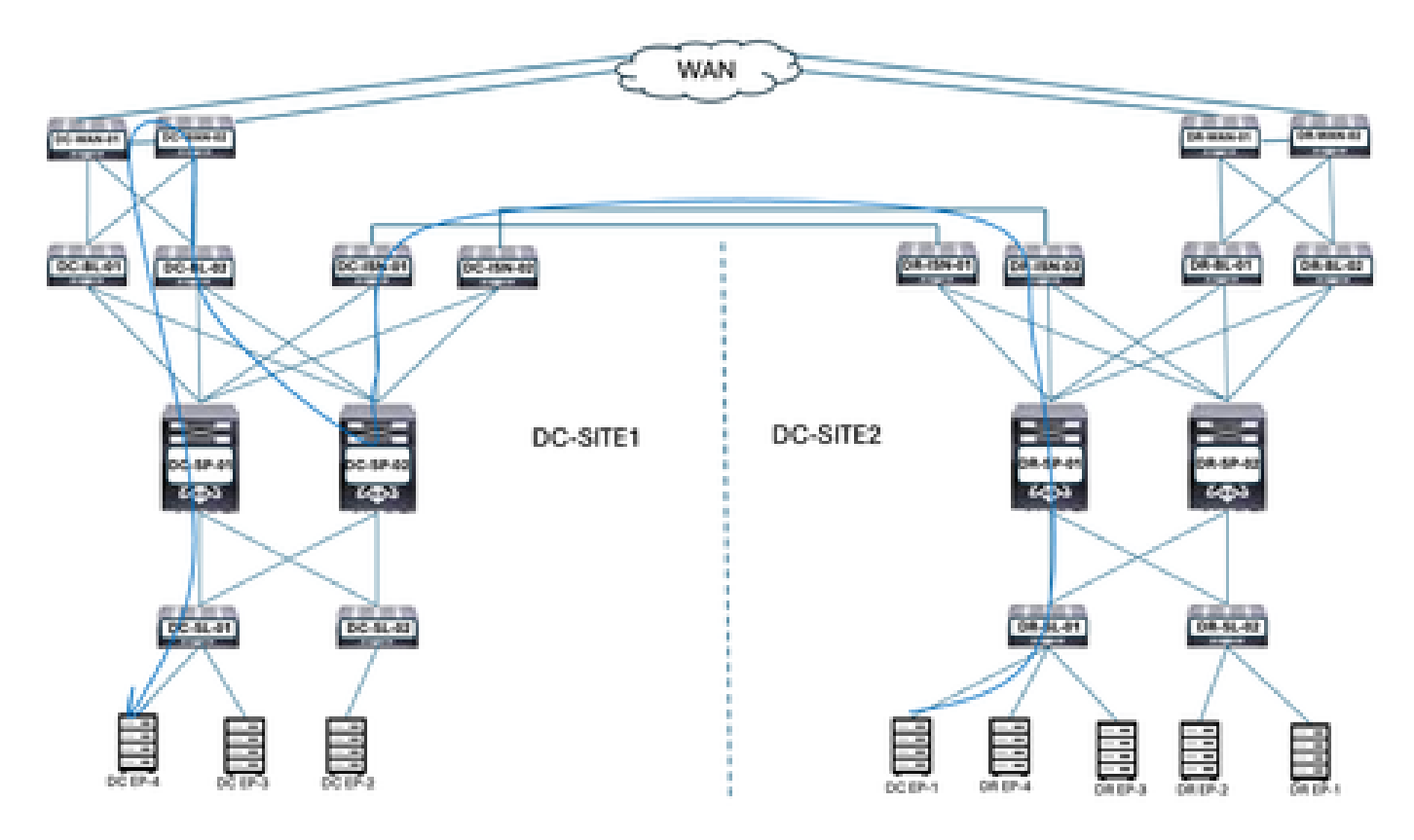

Afbeelding 67: Inter VRF-verkeersstroom na DC-EP-1 migratie

DC-EP-1 gebruikt DC-WEB-L3Out om met DC-EP-4 te communiceren. Het verkeer stroomt van DR-ISDN naar DC-ISDN Multisite Links, DC-ISDN naar DC-SP-01/DC-SP-02 en van DC-SP naar DC-BL. DC-BL-10/DC-BL-02 doorsturen van het verkeer naar DC-WAN Switches voor Inter-VRF-routing.

Ping-respons tussen DC-EP-1 en DC-EP-4

Afbeelding 68: Ping-respons tussen DC-EP-1 en DC-EP-4

```
# ping 192.168.30.10 source 192.168.10.10 vrf site-1
PING 192.168.30.10 (192.168.30.10) from 192.168.10.10: 56 data bytes
64 bytes from 192.168.30.10: icmp_seq=0 ttl=249 time=1.781 ms
64 bytes from 192.168.30.10: icmp_seq=1 ttl=249 time=2.617 ms
64 bytes from 192.168.30.10: icmp_seq=2 ttl=249 time=1.288 ms
64 bytes from 192.168.30.10: icmp_seq=3 ttl=249 time=1.116 ms
64 bytes from 192.168.30.10: icmp_seq=4 ttl=249 time=1.135 ms
--- 192.168.30.10 ping statistics ---
5 packets transmitted, 5 packets received, 0.00% packet loss
round-trip min/avg/max = 1.116/1.587/2.617 ms
5ITE2-EP1#
```

Inter DC Traffic Flow na DC-EP-1 migratie

Afbeelding 69: Inter DC Traffic Flow na DC-EP-1 migratie

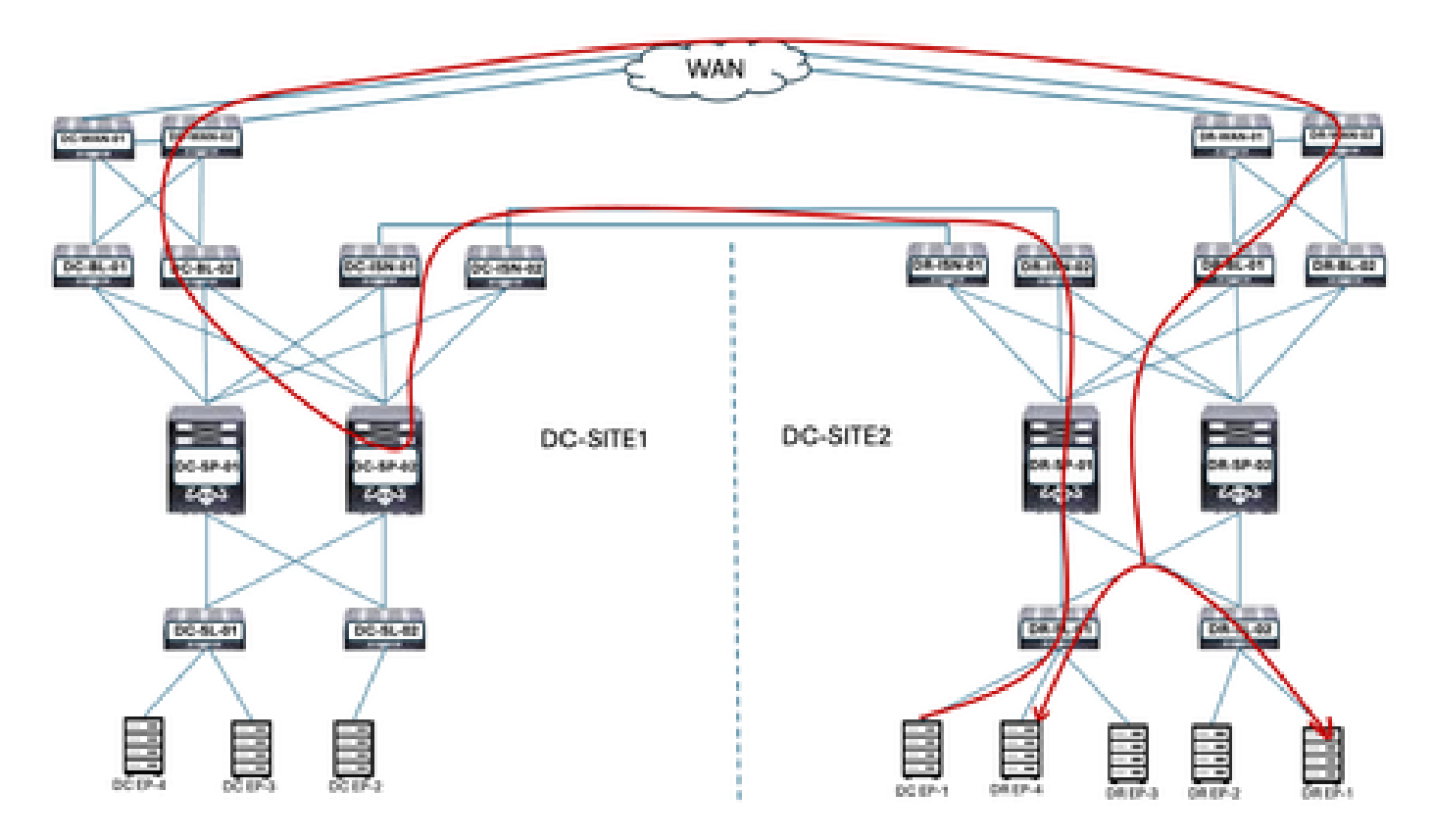

DC-EP-1 gebruikt DC-WEB-L3Out om te communiceren met DR-endpoints. Het verkeer stroomt van DR-ISDN naar DC-ISDN Multisite Links, DC-ISDN naar DC-SP-01/DC-SP-02 en van DC-SP naar DC-BL. DC-BL-01/DC-BL-02 doorsturen van het verkeer naar DC-WAN Switches voor DICOM-endpoints.

Ping-respons tussen DC-EP-1 en DR-EP's

Afbeelding 70: Ping-respons tussen DC-EP-1 en DR-EP's

SITE2-0F1# ping 192,168,11.10 source 192,168,10.10 vf site-1
PIMS 192.108.11.10 (192,168,11.10) from 192.108.10.10 is data bytes
Request 0 timed out
64 bytes from 192.168.11.10 (imp\_sequent 111-240 time=1.245 ms
64 bytes from 192.168.11.10 (imp\_sequent 111-240 time=1.255 ms
64 bytes from 192.168.11.10 (imp\_sequent 111-240 time=1.255 ms
64 bytes from 192.168.11.10 (imp\_sequent 111-240 time=1.255 ms
64 bytes from 192.168.11.20 (imp\_sequent 111-240 time=1.255 ms
64 bytes from 192.168.11.20 (imp\_sequent 111-240 time=1.255 ms
64 bytes from 192.168.11.20 (imp\_sequent 111-240 time=1.255 ms
64 bytes from 192.168.11.20 (imp\_sequent 111-240 time=1.255 ms
64 bytes from 192.168.11.20 (imp\_sequent 121-240 time=1.246 ms
64 bytes from 192.168.11.20 (imp\_sequent 111-240 time=1.246 ms
64 bytes from 192.168.11.20 (imp\_sequent 111-240 time=1.246 ms
64 bytes from 192.168.11.20 (imp\_sequent 111-240 time=1.246 ms
64 bytes from 192.168.11.20 (imp\_sequent 111-240 time=1.246 ms
64 bytes from 192.168.11.20 (imp\_sequent 111-240 time=1.246 ms
64 bytes from 192.168.11.20 (imp\_sequent 111-240 time=1.246 ms
64 bytes from 192.168.11.20 (imp\_sequent 111-240 time=1.246 ms
64 bytes from 192.168.11.20 (imp\_sequent 111-240 time=1.246 ms
64 bytes from 192.168.11.20 (imp\_sequent 111-240 time=1.246 ms
64 bytes from 192.168.11.20 (imp\_sequent 111-240 time=1.246 ms
64 bytes from 192.168.11.20 (imp\_sequent 111-240 time=1.246 ms
64 bytes from 192.168.21.10 (imp\_sequent 111-240 time=1.246 ms
64 bytes from 192.168.21.10 (imp\_sequent 111-240 time=1.246 ms
64 bytes from 192.168.21.10 (imp\_sequent 111-240 time=1.246 ms
64 bytes from 192.168.11.20 (imp\_sequent 111-240 time=1.246 ms
64 bytes from 192.168.21.10 (imp\_sequent 111-240 time=1.261 ms
64 bytes from 192.168.21.10 (imp\_sequent 111-240 time=1.261 ms
64 bytes from 192.168.21.10 (imp\_sequent 111-240 time=1.261 ms
64 bytes from 192.168.21.10 (imp\_sequent 111-240 time=1.261 ms
64 bytes from 192.168.21.10 (imp\_sequent 111-240 time=1.261 ms
64 bytes from 192.168.21.10 (imp\_sequent 111-240 time=1.261 ms
64

#### Resterende endpoints migreren

Fysiek ontwerp na resterende endpoints - migratie

Na migratie van de resterende endpoints van DC naar DR DC-EPG1-WEB is het fysieke diagram dienovereenkomstig gewijzigd.

Afbeelding 71: Physical Design na alle endpoints - Migratie van DC naar DR

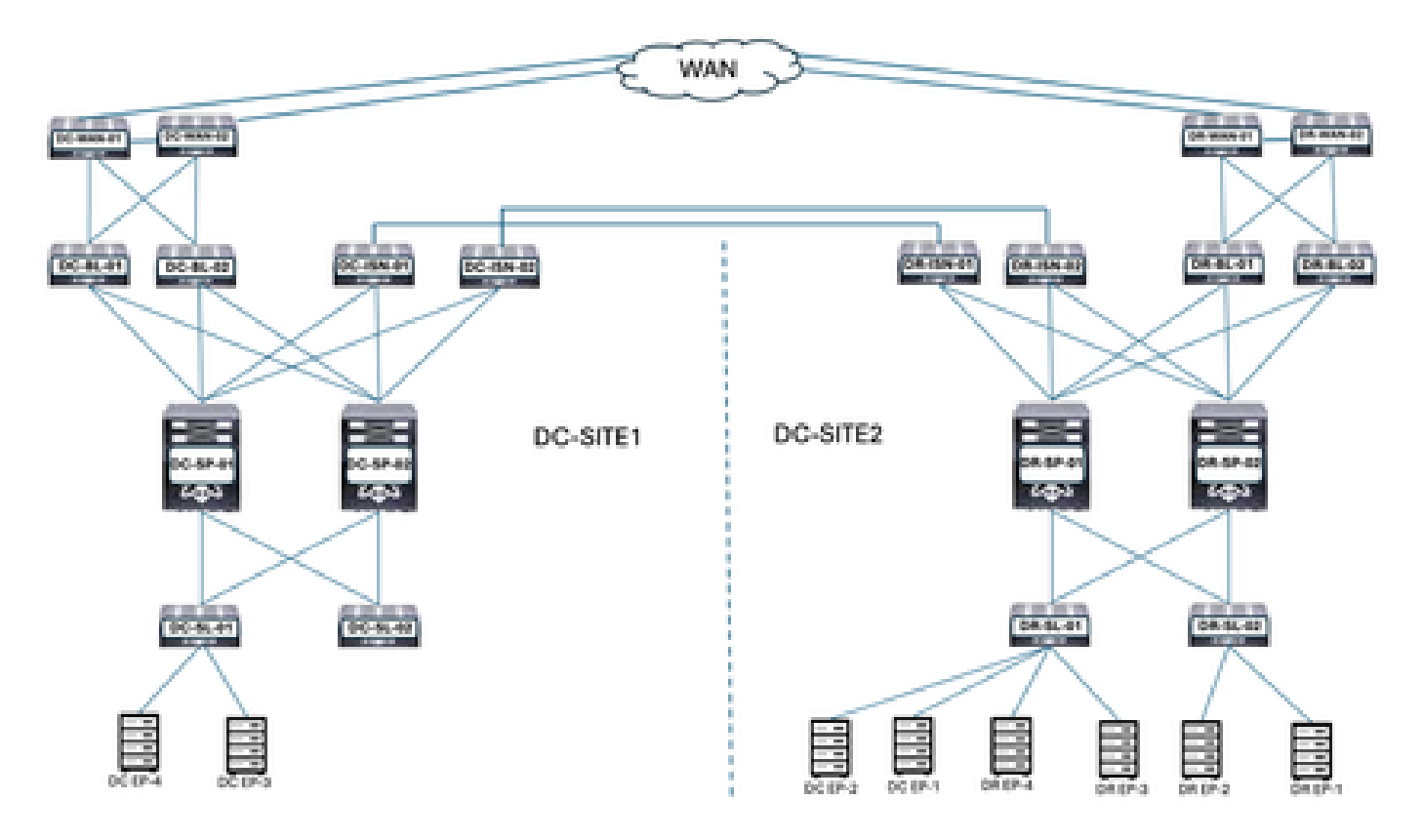

Logisch ontwerp na resterende endpoints-migratie

DC-EPG1-WEB, DC-BD1-WEB en DC-VRF-WEB zijn al uitgestrekt tussen DC- en DR-sites. Resterende DC-endpoints zijn gemigreerd van DC naar DR-locatie.

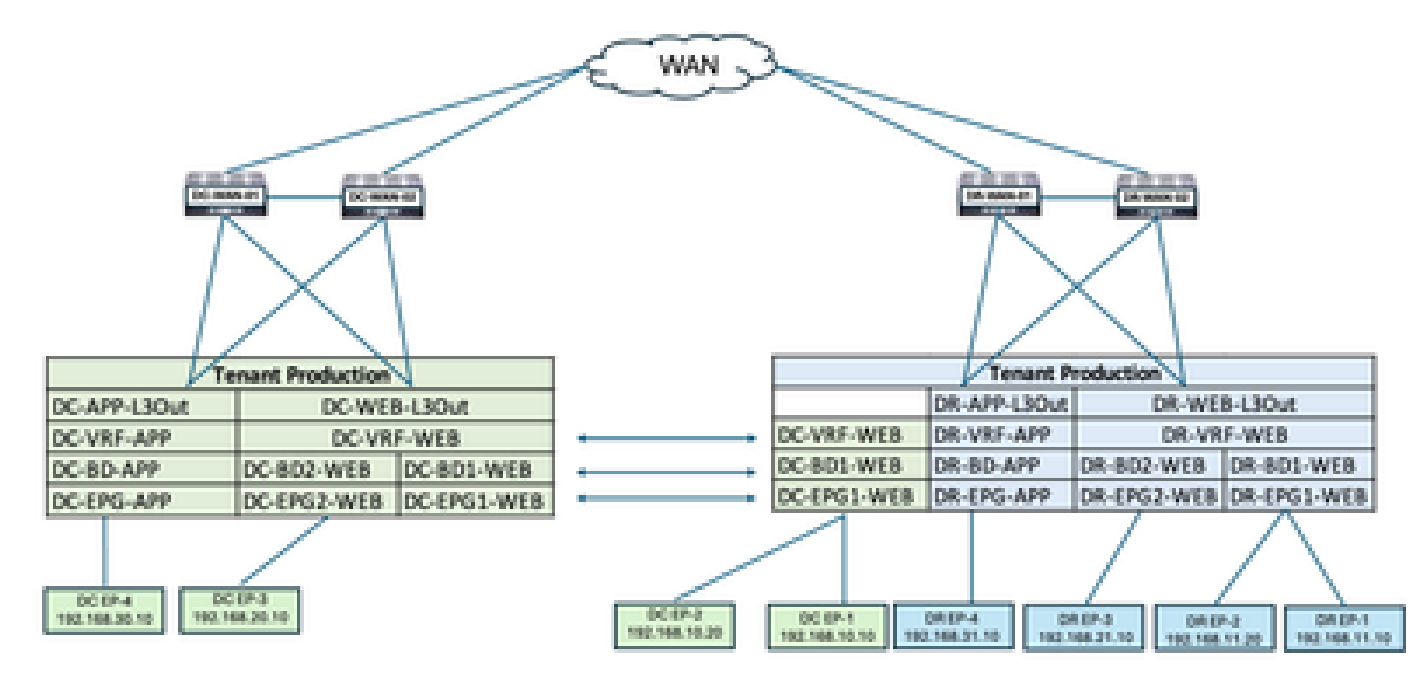

Afbeelding 72: Logisch ontwerp na resterende endpointmigratie

Intra EPG Traffic Flow na resterende endpointmigratie

Afbeelding 73: Intra EPG Traffic Flow na resterende endpointmigratie

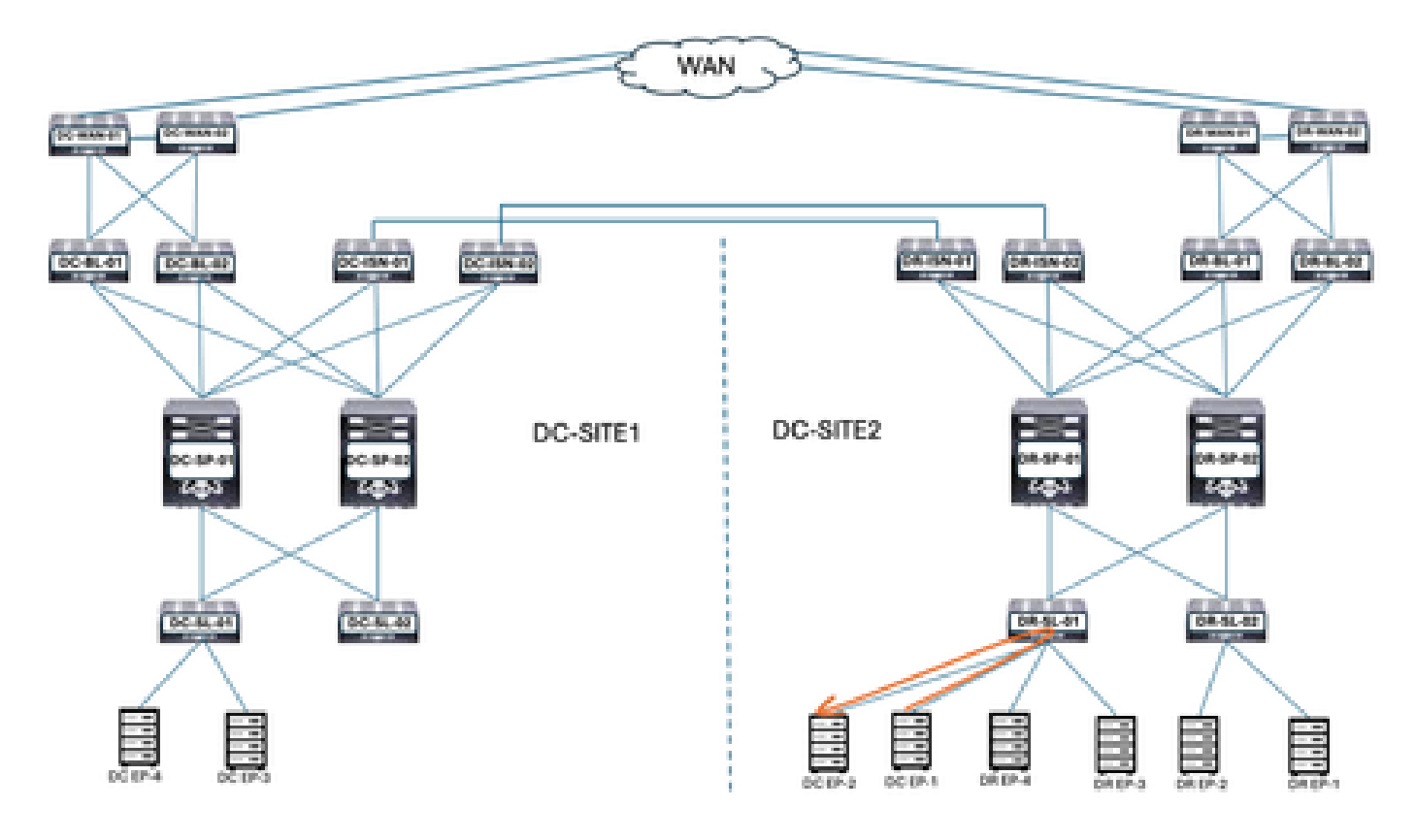

Communicatie tussen DC-EP-1 en DC-EP-2 is Intra-EPG communicatie, aangezien beide Endpoints tot DC-EPG1-WEB behoren. Deze communicatie vindt direct plaats binnen DR. Site.

Inter EPG, Inter VRF en Inter DC verkeersstromen blijven vergelijkbaar met DC-EP-1 migratie.

Sjabloon-EPG1-BD1-E1-Stretched van DC-site verwijderen

Alle endpoints zijn gemigreerd van DC naar DR-website voor DC-EPG1-WEB. DC-EPG1-WEB en DC-BD1-WEB zijn niet vereist op de DC-website. Ontkoppel de sjabloon-EPG1-BD1-Stretched van DC Site, hierdoor worden de EPG en BD van Site-1 verwijderd.

Afbeelding 74: Klik op Sjabloon verwijderen

| Schema-1              |                   |           |                    | Rafresh Aud    | Loge Crude New Template Series | (*****   |
|-----------------------|-------------------|-----------|--------------------|----------------|--------------------------------|----------|
| View Template-        | EPG1-8D1-Stretche | id v      |                    |                |                                |          |
| Template Propertie    | •DC-SI            | E1 •DR-S  | ITE2               |                |                                |          |
| Template Sum          | mary              |           |                    | ſ              | Add/Remove Fabrics             | Activ    |
| Type                  | Tenant            | Template  | Associated Fabrics | Last Action    | Disassociate Fabric            |          |
| Application           | Production        | Status    | th Spec 2          | O Deployment ( | Clone Template                 |          |
|                       |                   | S. a shee |                    | 2025-05-07 pm  | Undeploy Template              |          |
|                       |                   |           |                    |                | Delete Template 🔺              |          |
| Eller.                |                   |           |                    |                | View Deployed Configuration    |          |
| riotz                 |                   |           |                    |                | View Deployment Dependencies   | Create   |
| Anniheation Profile   | 07. WEB           |           |                    |                | <b>Wew Deployment Plan</b>     | Prof     |
| Approximation Provide | 00-1100           |           |                    |                | Reconcile Configuration Drifts |          |
|                       |                   |           |                    |                | View Version History           | Const    |
| 0.93                  |                   |           |                    |                | Roll Back Version              |          |
| DC-EPO1-WEB           |                   |           |                    | l,             | Tag                            |          |
|                       |                   |           |                    |                |                                |          |
| Bridge Domains        |                   |           |                    |                | Create                         | Dridge C |

Afbeelding 75: Selecteer DC-SITE1 en klik op verwijderen

#### Undeploy Template-EPG1-BD1-Stretched

| <ul> <li>Undeploying this t<br/>any functionality ic</li> </ul> | emplate will permenant<br>ess.        | ty remove applied p | olicies from | selected fabr | ic. Review an                | d take measu | re to prevent |
|-----------------------------------------------------------------|---------------------------------------|---------------------|--------------|---------------|------------------------------|--------------|---------------|
| brie<br>C-SITE1                                                 |                                       | Ŷ                   | )            |               |                              |              |               |
| Plan<br>DC-SITE1                                                | _                                     |                     | Created      | Obeleted      | <ul> <li>Modified</li> </ul> | OExisting    | © Shadow      |
|                                                                 |                                       |                     |              | C             | View Payload                 | Downto       | ad Payload    |
| O terratil, user?-global                                        | • • • • • • • • • • • • • • • • • • • | subnet: 192.168     | 6PG1 O 000   | nain domain   |                              |              |               |

Scheid sjabloon-EPG1-BD1-Stretched van DC-site

Deze stap scheidt de Template-EPG1-BD-Stretched van DC Site.

Afbeelding 76: Klik op Sjabloon scheiden

| ichema-1<br>lew Template-E<br>lemplate Propertie | • DC-SI                      | rei •DR-S                            | ITE2                                                  | Rafresh (Au                                       | in Loga) (Crasta New Tampida) (Crasta                                                                                                    |             |
|--------------------------------------------------|------------------------------|--------------------------------------|-------------------------------------------------------|---------------------------------------------------|----------------------------------------------------------------------------------------------------|-------------|
| Template Sum<br>Type<br>Application              | mary<br>Terant<br>Production | Temptate<br>Ditatus<br>CT Out Of Sys | Associated Faterics<br>• In type 1<br>• Cut of Type 1 | Last Action<br>Control Deployed:<br>2025-05:71 pm | Add/Remove Fabrics<br>Onessociate Fabric<br>Clone Template<br>Undeptoy Template                                                             |             |
| Application Profile (                            | bc-wee                       |                                      |                                                       |                                                   | Delete Template A.<br>View Deployed Configuration<br>View Deployment Dependencies<br>View Deployment Plan<br>Reconcile Configuration Drifts | Creation Pr |
| EPOs ·                                           |                              |                                      |                                                       |                                                   | View Version History<br>Rod Basis Version<br>Tag                                                                                            | -Cre        |

Afbeelding 77: Uitschakelen van DC-SITE1

Undept

#### Add Fabrics To Template-EPG1-BD1-Stretched

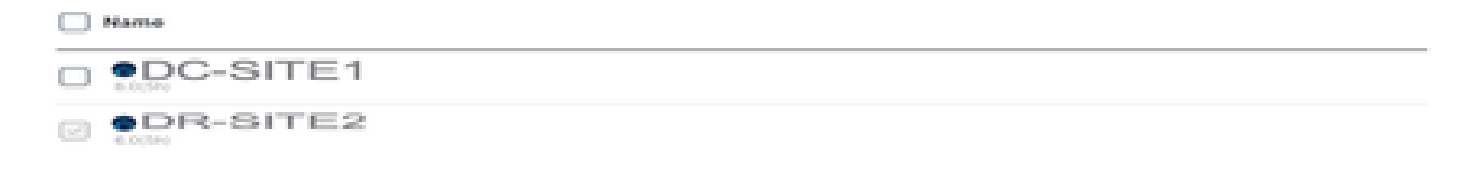

#### Afbeelding 78: DC-SITE2-onderdeel van Template-EPG1-BD1-Stretched

| Schema-1                      |                                    |                                                                                       | Refresh Aust Loge Create New 1                                               | angista Dava Schema                |
|-------------------------------|------------------------------------|---------------------------------------------------------------------------------------|------------------------------------------------------------------------------|------------------------------------|
| View Template-EP01-BD         | 1-Stretched ~                      |                                                                                       |                                                                              |                                    |
| Template Properties •         | R-SITE2                            |                                                                                       |                                                                              |                                    |
| Template Summary              |                                    |                                                                                       | Edit Seeglate                                                                | Dupiny Template Action             |
| Type Sero<br>Application Prod | nt Template<br>Status<br>(2) In Sy | Indexia La<br>Indexia Synce 1 Carlos Control Synce 0 Lar<br>Control Synce 0 Lar<br>20 | st Action<br>i Undeployment Successful<br>st Deployed: Jan 4,<br>25 01:30 am | Deployment<br>Mode<br>Multi-Fabric |
| Filter                        |                                    |                                                                                       |                                                                              | er - SELECT Create                 |
| Application Profile DC-WEB    |                                    |                                                                                       | c                                                                            | reate Application Prof             |
| EPOs .                        |                                    |                                                                                       |                                                                              | Creat                              |
| DC-IDPG1-WDB                  |                                    |                                                                                       |                                                                              |                                    |
| Bridge Domains 👻              |                                    |                                                                                       |                                                                              | Create Bridge D                    |

Logisch ontwerp na het verwijderen van de sjabloon-EPG1-BD1-Stretched van DC

DC-EPG1-WEB en DC-BD1-WEB maken geen deel uit van DC Site na het verwijderen van de Sjabloon.

Afbeelding 79: Logisch ontwerp na het verwijderen van de sjabloon

ÓN.

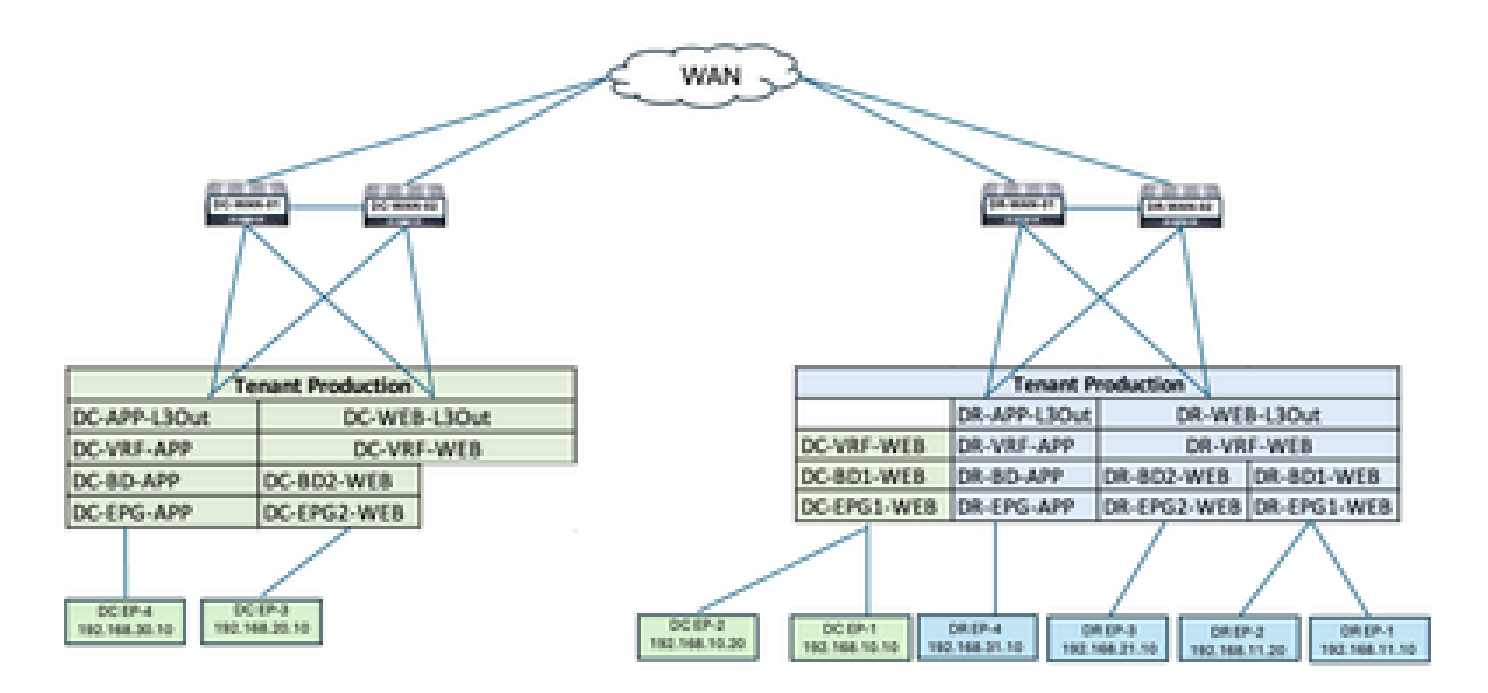

Sjabloon-VRF-contract-site2 maken

Sjabloon-VRF-contract-Site2 gemaakt binnen Schema-1. DR-SITE2 toegevoegd aan Sjabloon en huurder-productie gekoppeld aan dezelfde Sjabloon. Dit is een sitespecifieke sjabloon. Deze sjabloon wordt gebruikt om VRF en contract te koppelen van DR-site voor DC-EPG1-WEB en DC-BD1-WEB.

Afbeelding 80:Toepassingssjabloon toevoegen - Selecteer ACI Multi-Cloud

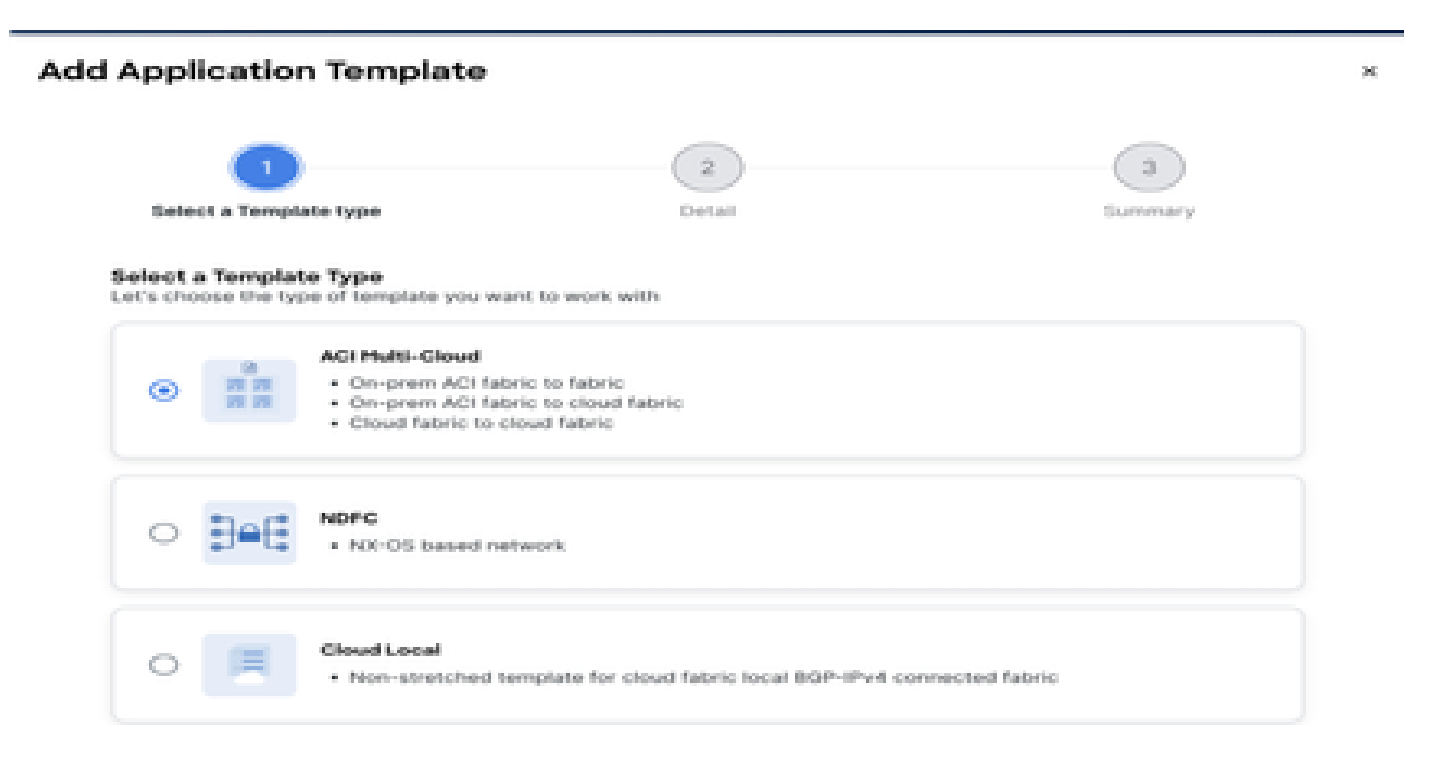

Afbeelding 81: Sjabloonnaam Sjabloon-VRF-contract-site2 toevoegen, selecteer huurder productie

| Add Application Template                                                                                              |                   | ×            |
|----------------------------------------------------------------------------------------------------|-------------------|--------------|
| Select a Template type                                                                                                | 2<br>Detail       | 3<br>Summary |
| Details<br>Now name the template and select a tenant                                                                  |                   |              |
| ACI Multi-Cloud<br>On-prem ACI fabric to fabric<br>On-prem ACI fabric to cloud fabric<br>Cloud fabric to cloud fabric | bric              |              |
| GENERAL                                                                                                    |                   |              |
| Display Name *                                                                                                    | Select a Tenant * |              |
| Template-VRF-Contract-Site2<br>Internal Name: Template-VRF-Contract-Site2.<br>Add De                                  | Production        | X ∨          |
| Deployment Mode ③                                                                                                    |                   |              |
| Autonomous                                                                                                    |                   |              |
| Cancel                                                                                                    |                   | Back         |

Afbeelding 82: Template-VRF-Contract-Site2 Details

## Add Application Template

| Select a Template type      | Detail                | Summary |
|-----------------------------|-----------------------|---------|
| Imary                       |                       |         |
| ACI Multi-Cloud             |                       |         |
| • On-prem ACI fabric to     | fabric                |         |
| Cloud fabric to cloud f     | cloud fabric<br>abric |         |
| Details                     |                       | ~       |
| Template name               |                       |         |
| Template-VRF-Contract-Site2 |                       |         |
| Deployment Mode             |                       |         |
| Multi-Fabric                |                       |         |
| Tenant<br>Production        |                       |         |

#### Cancel

Back Continue to template

VRF-contract importeren in sjabloon-VRF-contract-site2

Importeer DR-VRF-WEB en DR-VRF-WEB-Contract van DR-SITE2.

Afbeelding 83:Klik op Importeren en selecteer DR-SITE2

| Schema-1                            |                      |                                    |                                                       | Refresh Audit Logs | Create New Template             |            |
|-------------------------------------|----------------------|------------------------------------|-------------------------------------------------------|--------------------|---------------------------------|------------|
| View Template-                      | VRF-Contract-Site2   | i v                                |                                                       |                    |                                 |            |
| Template Sun<br>Type<br>Application | Tenant<br>Production | Template Status<br>() Unessociated | Associated Faterics<br>• In Sync 0<br>• Out of Sync 0 | Last Action        | Deployment Mode<br>Multi-Fabric | rfora      |
|                                     |                      |                                    |                                                       | DC                 | C-SITE1<br>3-SITE2              | <u>m 0</u> |

## Afbeelding 84: Selecteer contract bij DR-SITE2

| port from D        | C-SITE1      |                                     |  |
|--------------------|--------------|-------------------------------------|--|
| POLICY TYPE        |              |                                     |  |
| APPLICATION PROFIL | E 0 out of 3 | DC-EPG-TO-EPG-WEB-CON               |  |
| EPG                | 0 out of 4   | DC-EPG-TO-L3Out-WEB-CON             |  |
| EXTERNAL EPG       | 0 out of 4   | DR-EPG-TO-EPG-APP-CON               |  |
| CONTRACT           | 2 out of 6   | DR-EPG-TO-EPG-WEB-CON<br>1 FILTER   |  |
| FILTER             | 2 out of 6   | DR-EPG-TO-L3Out-APP-CON<br>1 FILTER |  |
| V8F                | 0 out of 4   | DR-EPG-TO-L3Out/WEB-CON<br>1 FILTER |  |
| 80                 | 0 out of 4   |                                     |  |
| LIOUT              | 0 out of 4   |                                     |  |

Afbeelding 85: Selecteer Filter bij DR-SITE2

## Import from DC-SITE1

| APPLICATION PROFILE | 0 out of 3               | DC-EPG-TO-EPG-WE8-FIL   |  |
|---------------------|--------------------------|-------------------------|--|
| 190                 | 0 out of 4               | DC-EPG-TO-L3Out-WEB-FIL |  |
| EXTERNAL EPO        | 0 out of 4               | DR-EPG-TO-EPG-APP-FIL   |  |
| CONTRACT            | 2 out of 6               | DR-EPG-TO-EPG-WEB-FIL   |  |
| PATER               | 2 out of 6               | DR-EPG-TO-L3Out-APP-FIL |  |
|                     |                          |                         |  |
| Alst                | 0 out of 4               | DR-EPG-TO-L3Out-WEB-FIL |  |
| VRF<br>BD           | 0 out of 4<br>0 out of 4 | DR-EPG-TO-L3Out-WEB-FIL |  |

Afbeelding 86: Selecteer VRF uit DR-SITE2

Import

 $\mathbf{M}$ 

## Import from DC-SITE1

| APPLICATION PROFILE | 0 out of 3 |   | DC-VRF-APP |  |
|---------------------|------------|---|------------|--|
| EPG                 | 0 out of 4 | 0 | DC-VRF-WEB |  |
| EXTERNAL EPG        | 0 out of 4 |   | DR-VRF-APP |  |
| CONTRACT            | 2 out of 6 |   | DR-VRF-WEB |  |
| FILTER              | 2 out of 6 |   |            |  |
| VIF                 | 1 out of 4 |   |            |  |
| 10                  | 0 out of 4 |   |            |  |
| L3OUT               | 0 out of 4 |   |            |  |

Import

## Afbeelding 87: Template-WEB-VRF-Contract-Site2 met VRF/Contract-informatie

| Schema-1              |                                     | Rafresh AuttLogs Create New Temptate Bare Bahama |
|-----------------------|-------------------------------------|--------------------------------------------------|
| -                     | a construction of the second second | • Detailises 1                                   |
| Filter                |                                     | narost - SEUCT Creat                             |
| Contracts ~           |                                     | Create C                                         |
| DR-EPG-TO-EPG-WEB-CON | DR-EPG-TO-L3Out-WEB-<br>CON         |                                                  |
| V8#6 ~                |                                     | Cre                                              |
| DR-VRF-WEB            |                                     |                                                  |
| Filters -             |                                     | Crea                                             |
| DR-EPG-TO-EPG-WEB-FIL | DR-EPO-TO-L3Ov/-WEB-<br>Fit,        |                                                  |

Sjabloon-VRF-contract-site2 implementeren

Klik op Sjabloon-VRF-contract-Site2 implementeren en selecteer DR-SITE2

Afbeelding 8:Fabrieken toevoegen aan Template-VRF-Contract-Site2

## Add Fabrics To Template-VRF-Site2

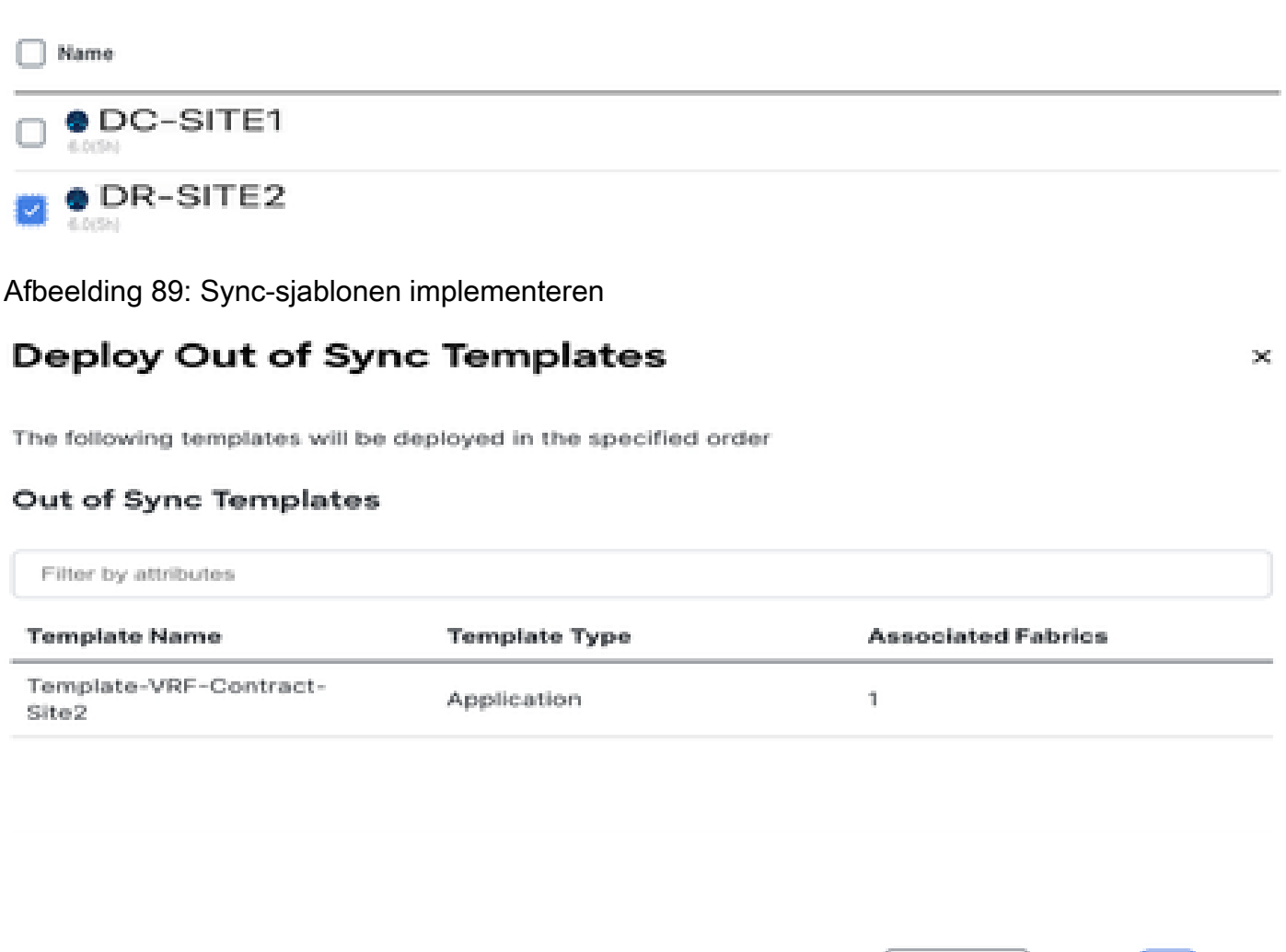

1 items found

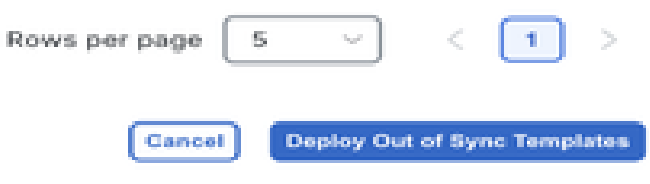

×

Afbeelding 90: Implementatie is voltooid

| Schema-1            |                      |                                              |                                                        | Refresh AutrLogs Co                                                           | anto New Template                  |
|---------------------|----------------------|----------------------------------------------|--------------------------------------------------------|-------------------------------------------------------------------------------|------------------------------------|
| Type<br>Application | Tenant<br>Production | Template<br>Status<br>2 <sup>9</sup> In Sync | Associated Fabrics<br>1 • In Sync 1<br>• Out of Sync 0 | Last Action<br>Deployment Successful<br>Last Deployed: Jan 4,<br>2025 0157 am | Deployment<br>Mode<br>Multi-Fabrie |
| Floir               |                      |                                              |                                                        |                                                                               | MPORT - SELECT Create              |
| Contracts ×         |                      |                                              |                                                        |                                                                               | Create Co                          |
| DR-EPG-TO-EPG-V     | VEB-CON CON          | 0-10-L30xt-WEB-                              |                                                        |                                                                               |                                    |
| VRFs                |                      |                                              |                                                        |                                                                               | Crea                               |
| DR-VRF-IMEB         |                      |                                              |                                                        |                                                                               |                                    |
| Filters -           |                      |                                              |                                                        |                                                                               | Creat                              |
| DR-EPG-TO-EPG-V     | VEB-FIL FIL          | G-TO-L3Out-WEB-                              |                                                        |                                                                               |                                    |

## Associate DR-VRF-WEB naar DC-BD1-WEB

Associate DR-VRF-WEB naar DC-BD1-WEB van Template-EPG1-BD1-Stretched die eerder is gemaakt. DC-BD1-WEB maakt deel uit van DR-SITE2.

Afbeelding 91: Klik op sjabloon-EPG1-BD1-Stretched

| Schema-1                              |                                                  |                                                      | Refresh Audit Loge Create New                                                      | Templata Bana Schema               |
|---------------------------------------|--------------------------------------------------|------------------------------------------------------|------------------------------------------------------------------------------------|------------------------------------|
| View Template-EP01-801-Str            | etched ~                                         |                                                      |                                                                                    |                                    |
| Template Properties • DR-             | SITE2                                            |                                                      |                                                                                    |                                    |
| Template Summary                      |                                                  |                                                      | 6 dit Template                                                                     | Deptoy Template Actio              |
| Type Tenant<br>Application Production | n Template<br>Status<br>(2 <sup>9</sup> in Syne) | Associated Fabrics<br>• It Sync 1<br>• Out of Sync 8 | Last Action<br>© Undeployment Successful<br>Last Deployed: Jan 4,<br>2025 01:36 am | Deployment<br>Mode<br>Multi-Fabrie |
| Filter                                |                                                  |                                                      |                                                                                    | own - SELECT Create                |
| Application Profile DC-WEB            |                                                  |                                                      |                                                                                    | Create Application Prof            |
| EPGs V                                |                                                  |                                                      |                                                                                    | Creat                              |
| 00-0P01-W18                           |                                                  |                                                      |                                                                                    |                                    |
| Bridge Domains 👻                      |                                                  |                                                      |                                                                                    | Create Bridge D                    |

| DC-BD1-WEB                     | View Relationship |
|--------------------------------|-------------------|
|                                |                   |
| Anotations                     |                   |
| Key Vi                         |                   |
| Create Atroductors             |                   |
| Properties                     | A                 |
| On-Premises Properties         |                   |
| Virtual Routing & Forwarding 📕 |                   |
| 08-V8F-WEB                     | X $\sim$          |
| L2 Stretch                     |                   |
|                                |                   |
| Intensite BUM Traffic Allow    |                   |
| er (                           |                   |
| Optimize WAN Bandwidth         |                   |
| Unicast Routing                |                   |
|                                |                   |
| L3 Multicent                   |                   |

DR-contracten toepassen op DC-EPG1-WEB

Pas DR-Contract toe op DC-EPG1-WEB dat DR-contracten gebruikt voor de communicatie van DC-EPG1-WEB voor Inter-DC, Inter-VRF en Inter-EPG. DC-EPG1-WEB maakt deel uit van DR-SITE2

08

Afbeelding 93: DC-Contracten verwijderen uit DC-EPG1-WEB

| DC-EPG1-WEB              | View Relationship |
|--------------------------|-------------------|
| Common Properties        | ~                 |
| Display Name *           |                   |
| DC-EPG7-WEB              |                   |
| Deptyed Name DC-EP01-WEB |                   |
| Description              |                   |
|                          |                   |
|                          |                   |
| Annotations              |                   |
| Key Volum                |                   |
| O Create Avectations     |                   |
| Contracts                |                   |
| Name                     |                   |
| BC-EPG-TO-L3Out-WEB-CON  |                   |
| Type: provider           | 0 8               |
| DC-EPG-TO-EPG-WEB-CONR   | 4.0               |
| Type: provider           | 0 8               |
| DC-EPG-TO-L30us-WEB-CON  | 4.0               |
| Type: consumer           | 0 8               |
| DC-EPG-TO-EPG-WEB-CONR   |                   |
| Type: consumer           | 0 8               |
| A 107000                 |                   |

## Afbeelding 94: DR-contracten toevoegen in DC-EPG1-WEB

| DC-EPG1-WEB                |       | View Relationship |
|----------------------------|-------|-------------------|
| Display Name *             |       |                   |
| DC-EPG1-WEB                |       |                   |
| Deptyped Name. DC-GPG1-WEB |       |                   |
| Description                |       |                   |
|                            |       |                   |
| Annotations                |       |                   |
| Key                        | Value |                   |
| Create Avrotations         |       |                   |
| Contracts                  |       |                   |
| Name                       |       |                   |
| DR-EPO-TO-EPO-WEB-CON      |       | A 19              |
| Type: consumer             |       | 6° 8              |
| DR-EPO-TO-EPO-WEB-CON      |       |                   |
| Pyper: provider            |       | e* 0              |
| DR-EPG-TO-L30vit-WEB-CON   |       | 4.0               |
| Type: consumer             |       | er 0              |
| DR-EPO-TO-L3Ove-WEB-CON    |       | 4.0               |
| Type provider              |       | 0.0               |
| Add Contract               |       |                   |
| EPG Type                   |       |                   |
| Application Service        |       |                   |
|                            |       |                   |
|                            |       | 04                |

## Afbeelding 95: Template-EPG1-BD1-Stretched informatie

| Schema-1            |                      |                                    |                                                  | Refresh AutoLogs Con                                               | to New Yorquite                    |
|---------------------|----------------------|------------------------------------|--------------------------------------------------|--------------------------------------------------------------------|------------------------------------|
| Template Propertie  | DR-SI                | TE2                                |                                                  |                                                                    |                                    |
| Template Sum        | mary                 |                                    |                                                  | 648 T                                                              | emplate Dapley Template Actions    |
| Type<br>Application | Tenant<br>Production | Template<br>Status<br>O Out Of Sys | Associated Fabrics<br>In Sync 0<br>Out of Sync 1 | Last Action<br>2 Updated<br>Last Deployed: Jan 4,<br>2025 01:52 am | Deployment<br>Mude<br>Multi-Fabric |
| Filer               |                      |                                    |                                                  |                                                                    | MORT - SULCT Create O              |
| Application Profile | DC-WEB               |                                    |                                                  |                                                                    | Create Application Profile         |
| EPGs *              |                      |                                    |                                                  |                                                                    | Create                             |
| DC-EPG1-WEB         |                      |                                    |                                                  |                                                                    |                                    |
| Bridge Domains      | τ.                   |                                    |                                                  |                                                                    | Create Bridge Do                   |
| 00-801-WEB          |                      |                                    |                                                  |                                                                    |                                    |

#### Afbeelding 96: implementeer synchrone sjablonen

# **Deploy Out of Sync Templates**

The following templates will be deployed in the specified order

## **Out of Sync Templates**

| Filter by attributes            |               |                                     |  |  |  |  |
|---------------------------------|---------------|-------------------------------------|--|--|--|--|
| Template Name                   | Template Type | Associated Fabrics                  |  |  |  |  |
| Template-EPG1-BD1-<br>Stretched | Application   | 1                                   |  |  |  |  |
|                                 |               |                                     |  |  |  |  |
|                                 |               |                                     |  |  |  |  |
|                                 |               |                                     |  |  |  |  |
| 1 items found                   |               | Rows per page 5 ~ < 1 >             |  |  |  |  |
|                                 |               | Cancel Deploy Out of Sync Templates |  |  |  |  |

#### Afbeelding 97: Implementatie is voltooid

| Schema-1            |                      |                                        | Refresh Andri Loga Crusis New Templete Ecol |                                                                                |                                    |
|---------------------|----------------------|----------------------------------------|---------------------------------------------|--------------------------------------------------------------------------------|------------------------------------|
| Template Sur        | smary                |                                        |                                             | Eule 1                                                                         | Champions Depicy Temptots Activ    |
| Type<br>Application | Tenant<br>Production | Template<br>Status<br>Ø <b>16 Spri</b> | Associated Fabrics                          | Last Action<br>Beployment Successful<br>Last Deployed: Jan 4,<br>2005 02:02 am | Deployment<br>Mode<br>Multi-Fabric |
| filter              |                      |                                        |                                             |                                                                                | MPORT - SELECT Create              |
| Application Profile | OC-WEB               |                                        |                                             |                                                                                | Create Application Prof            |
| EPOs 👻              |                      |                                        |                                             |                                                                                | Creat                              |
| DC-EPG1-WEB         |                      |                                        |                                             |                                                                                |                                    |
| Bridge Domains      | ÷                    |                                        |                                             |                                                                                | Create Bridge C                    |
| 00-801-WE8          |                      |                                        |                                             |                                                                                |                                    |
|                     |                      |                                        |                                             |                                                                                |                                    |

## DC-Endpoint-1 verkeersstroom

DC-Endpoint-1 begint met het gebruik van DR-L3Out-WEB voor communicatie met DC-endpoints. Deze communicatie vereist noodzakelijke routeringswijzigingen op WAN-Switches.

Afbeelding 98: DC-Endpoint-1 verkeersstroom

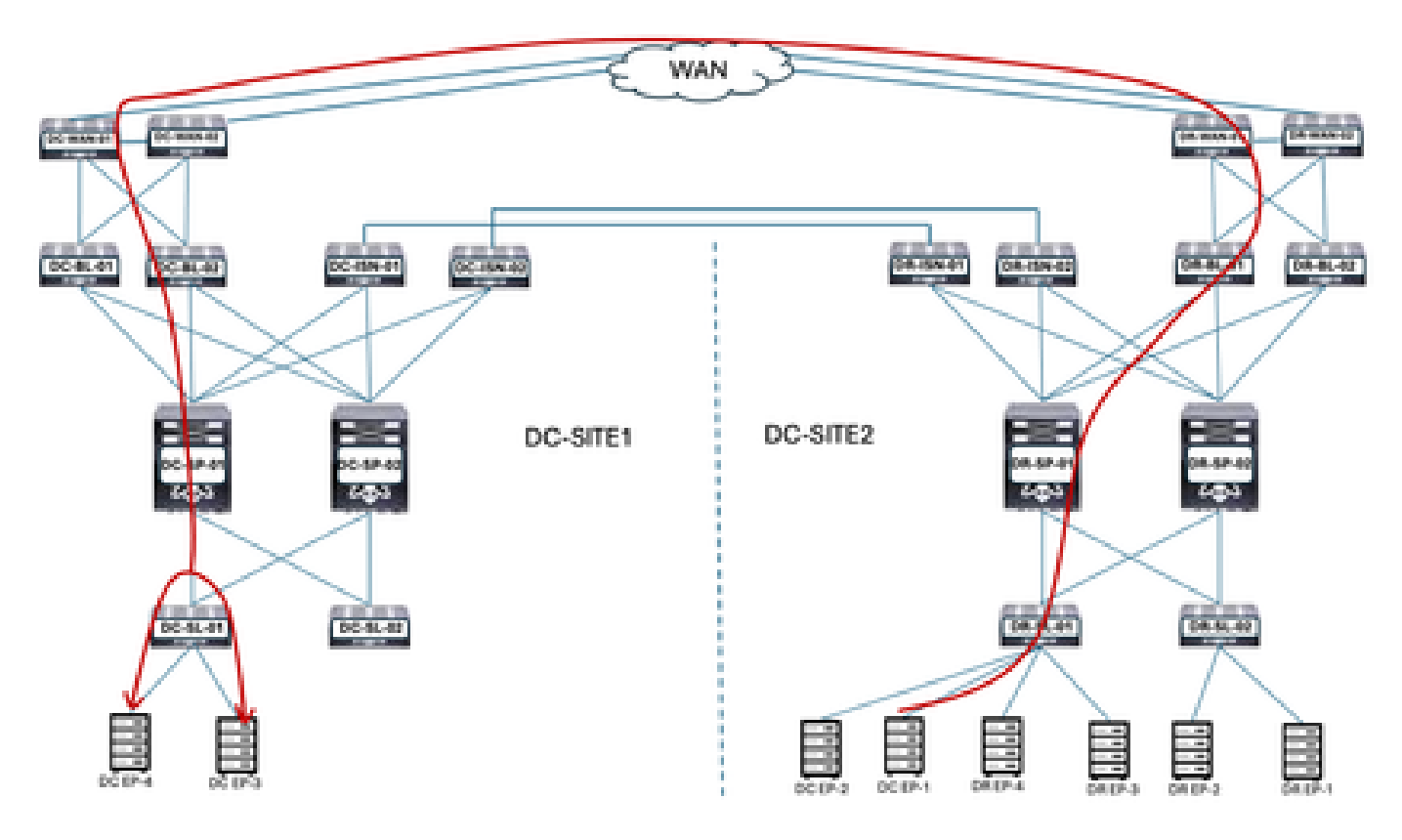

#### Ping-respons tussen DC-EP-1 en DC/DR-EP's

#### Afbeelding 9: Ping-respons tussen DC-EP-1 en DC-EP-2

# ping 192.168.38.10 source 192.168.18.10 vrf site-1 FiNG 192.168.30.10 (192.168.30.10) from 192.168.10.10: 56 data bytes 64 bytes from 192.168.30.10: icmp\_seq=0 ttl=249 time=2.406 ms 64 bytes from 192.168.38.18: icmp\_seq=1 ttl=249 time=1.05 ms 64 bytes from 192.168.30.10: icmp\_seq=2 ttl=249 time=1.063 ms 64 bytes from 192.168.30.10: icmp\_seq=3 ttl=249 time=1.08 ms 64 bytes from 192.168.30.10: icmp\_seq=4 ttl=249 time=0.987 ms ---- 192.168.30.10 ping statistics -5 packets transmitted, 5 packets received, 0.00% packet loss round-trip min/avg/max = 0.987/1.317/2.486 ms SITE2-EP1# SITE2-EP1# ping 192.168.11.10 source 192.168.10.10 vrf site-1 PING 192.168.11.18 (192.168.11.18) from 192.168.18.18: 56 data bytes Request 0 timed out 64 bytes from 192.168.11.10: icmp\_seq=1 ttl=252 time=1.439 ms 64 bytes from 192.168.11.10: icmp\_seq=2 ttl=252 time=0.993 ms 64 bytes from 192.168.11.10: icmp\_seq=3 ttl=252 time=1.615 ms 64 bytes from 192.168.11.10: icmp\_seq=4 ttl=252 time=1.107 ms - 192.168.11.10 ping statistics -5 packets transmitted, 4 packets received, 20.00% packet loss round-trip min/avg/max = 0.993/1.208/1.615 ms SITE2-EP1# SITE2-EP1# ping 192.168.21.10 source 192.168.10.10 vrf site-1 PING 192.168.21.18 (192.168.21.18) from 192.168.18.18: 56 data bytes 64 bytes from 192.168.21.10: icmp\_seq=0 ttl=252 time=1.491 ms 64 bytes from 192.168.21.10: icmp\_seq=1 ttl=252 time=1.593 ms 64 bytes from 192.168.21.10: icmp\_seq=2 ttl=252 time=1.016 ms 64 bytes from 192.168.21.10: icmp\_seq=3 ttl=252 time=1.01 ms 64 bytes from 192.168.21.10: icmp\_seq=4 ttl=252 time=1.048 ms ---- 192.168.21.10 ping statistics ----5 packets transmitted, 5 packets received, 0.00% packet loss round-trip min/avg/max = 1.01/1.231/1.593 ms SITE2-EP1# ping 192.168.31.10 source 192.168.10.10 vrf site-1 PING 192.168.31.10 (192.168.31.10) from 192.168.10.10: 56 data bytes 64 bytes from 192.168.31.10: icmp\_seq=0 ttl=249 time=1.353 ms 64 bytes from 192.168.31.10: icmp\_seq=1 ttl=249 time=1.129 ms 64 bytes from 192.168.31.10: icmp\_seq=2 ttl=249 time=1.014 ms 64 bytes from 192.168.31.10: icmp\_seq=3 ttl=249 time=1.485 ms 64 bytes from 192.168.31.10: icmp\_seq=4 ttl=249 time=1.347 ms - 192.168.31.10 ping statistics -5 packets transmitted, 5 packets received, 0.00% packet loss

round-trip min/avg/max = 1.014/1.205/1.485 ms

#### Over deze vertaling

Cisco heeft dit document vertaald via een combinatie van machine- en menselijke technologie om onze gebruikers wereldwijd ondersteuningscontent te bieden in hun eigen taal. Houd er rekening mee dat zelfs de beste machinevertaling niet net zo nauwkeurig is als die van een professionele vertaler. Cisco Systems, Inc. is niet aansprakelijk voor de nauwkeurigheid van deze vertalingen en raadt aan altijd het oorspronkelijke Engelstalige document (link) te raadplegen.